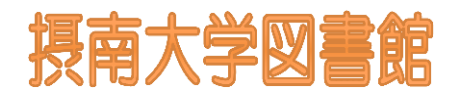

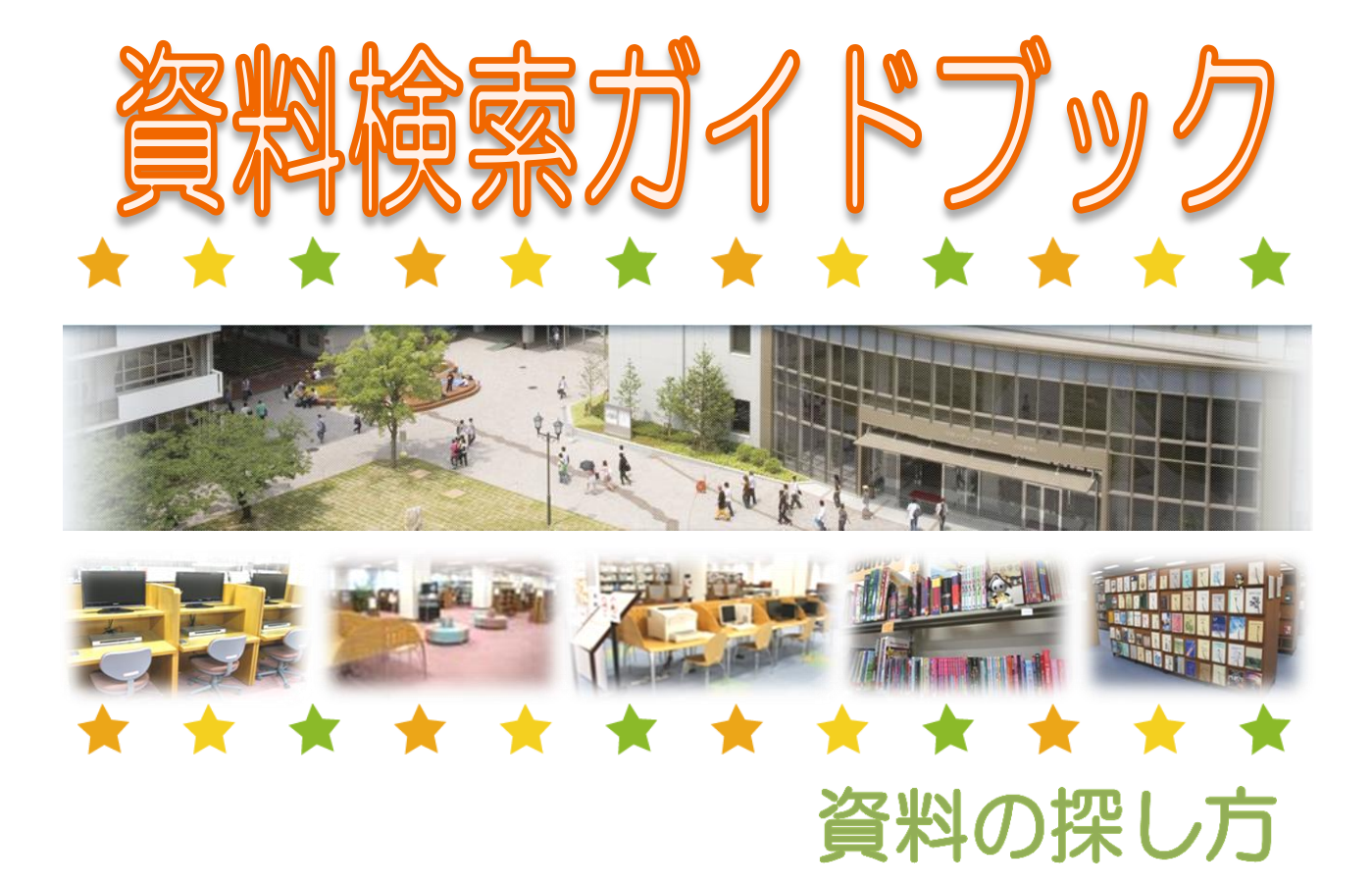

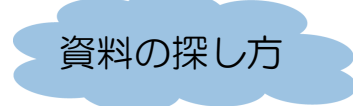

1. 本学図書館での探し方

OPAC
 図書館の資料は分類され書棚に並べられています。探したい資料
 (オーパック)
 が所蔵されているかどうかOPACを使って検索します。
 OPACは図書館の蔵書を調べるためのコンピュータ目録のこと
 です。本学のOPACは、書名・雑誌名、著者名、キーワードなど
 から検索できます。

2. インターネット検索

 CiNii 国立情報学研究所が提供しているデータベースです。学位論文や (サイニィ)
 知誌・図書掲載論文等を検索することができます。CiNii Articles は、特定のテーマの雑誌記事を探すのに便利で、CiNii Booksで は全国の大学・短期大学等が所蔵している図書、雑誌(論文では ない)の書誌的事項と所蔵している図書館名などの所在情報が調 べられ、本学に資料がない場合の検索に使用します。

- ●●電子ジャーナルポータル 電子ジャーナル等の利用のためのポータルページです。こちらから摂南大学図書館で契約している電子ジャーナルを検索し、閲覧することができます(eBookも検索できます)。
- 3. データベース検索
- ●● 間蔵Iビジュアル 1945年から今日までの朝日新聞の記事と広告が検索できる国内最大級の新聞記事オンラインデータベースです。
- 今●ジャパンナレッジ 百科事典・辞書・ニュース・学術サイトURL集などを集積した 日本最大の知識データベースを一括検索できます。

|                                  |                   |           |     |    |    |    | イン  | R   | B    |   |   |   |   |   |    |
|----------------------------------|-------------------|-----------|-----|----|----|----|-----|-----|------|---|---|---|---|---|----|
| 所在を調べる<br>【学内の所蔵検索】<br>OPACによる検索 | * *               | *         | *   | *  | *  | *  | *   | *   | *    | * | * | * | * | * | 1  |
| 論文を探す<br>電子ジャーナルの検索              | *                 | *         | *   | *  | *  | *  | *   | *   | *    | * | * | * | * | * | 9  |
| CiNiiによる検索                       | * *               | *         | *   | *  | *  | *  | *   | *   | *    | * | * | * | * | * | 11 |
| CiNiiと摂大図書館OPAC                  | の連携               | <b></b> 桟 | 能(! | リン | クリ | ゾル | レバ) | 121 | 561. | τ | * | * | * | * | 17 |
| スマートSearchによる検                   | 家                 |           | *   | *  | *  | *  | *   | *   | *    | * | * | * | * | * | 20 |
| 新聞記事を探す<br>聞蔵IIビジュアルによる核         | 食索                |           | *   | *  | *  | *  | *   | *   | *    | * | * | * | * | * | 23 |
| 百科事典で探す<br>ジャパンナレッジによる枝          | <b></b><br>余<br>索 |           | *   | *  | *  | *  | *   | *   | *    | * | * | * | * | * | 26 |
| 図書館からのお知らt<br>図書館ポータルサイト         | ±等<br>★           | *         | *   | *  | *  | *  | *   | *   | *    | * | * | * | * | * | 30 |

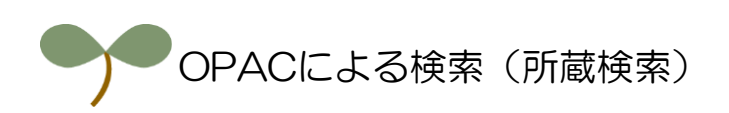

OPACにアクセスするには、摂南大学のHPを開き、メニューにある「教育施設」を クリックしてください。

| <sup>smart and Human</sup><br>摂南大学 <mark></mark> | >交通アクセス >お問い合わせ<br>入試情報サイト | キャンパスマップ >資料講評<br>在学生の方へ 保護者の方へ | ネ >サイトマップ 「           | ENGLISH      S     ENGLISH      S     企業採用担当の方へ     Q |
|--------------------------------------------------|----------------------------|---------------------------------|-----------------------|-------------------------------------------------------|
| 大学紹介 学部・大学院 4                                    | 政育・研究 教育施設                 | 学生生活 就職・                        | キャリア 国際交流             | 社会・地域連携                                               |
|                                                  | 摂大の開き、                     | HP(http://v<br>「教育施設」を          | vww.setsunar<br>をクリック | n.ac.jp/)を                                            |
| 近日開催の<br>イベント 💽                                  |                            |                                 |                       |                                                       |

「教育施設」のページには「情報メディアセンター」と「図書館」へのリンクがあります。 「図書館」へのリンクをクリックしてください。

| smart and Human<br>摂南大学 <mark></mark> | <ul> <li>◎ 交通アクセス ◎ お問い合わせ ◎ 資料請求 ◎ サイトマップ</li></ul>                                                                                    |
|---------------------------------------|----------------------------------------------------------------------------------------------------|
| ● 本学への入学を希望の方へ                        | ● 在学生の方へ 🛛 ● 保護者の方へ 📄 卒業生の方へ 📄 一般の方へ 📄 企業採用担当の方へ                                                                                        |
| 大学紹介学部・大学院                            | 教育研究 教育施設 学生生活 就職・キャリア 国際交流 地域連携・社会賞献                                                                                                   |
| 教育施設<br><u>トップペーシ</u> → 教育施設          |                                                                                                    |
| 教育施設                                  | 教育施設                                                                                                    |
|                                       | 「図書館を」クリック                                                                                                    |
| 情報メディアセンター                            | → 本舘・分館合わせて約55万冊の図書と3300種の学術雑誌(2016年3月末日現在)を完備した図書館や、800台以上の最新パソ<br>コンを設置した情報メディアセンターなど、膨大な学術資料と最先端のIT環境の提供で、高度な教育・研究を強力にサポート<br>しています。 |

「図書館」のページには利用案内や図書館コンテンツへのリンクが掲載されています。 その中にある「蔵書検索(OPACシステム)」をクリックしてください。

| <u>トップページ</u> > <u>教育施設</u> > 図書館 |   |                                                                                                    |
|-----------------------------------|---|----------------------------------------------------------------------------------------------------|
| 教育施設                              |   | • 図書館                                                                                                    |
| 図書館                               | > |                                                                                                    |
| 図書館について                           | > | 蔵書約55万冊。専門書から視聴覚資料、国内外の最新資料までが揃った知の宝庫。                                                                                                    |
| 蔵書検索(OPACシステム) 📮                  | > | 本学の図書館は、寝屋川キャンパスに本館が、枚方キャンパスには分館があり、蔵書は両キャンパス合わせて約55万冊。これ<br>ら蔵書は、インターネットにより、自宅から検索することもできます。                                                                                                    |
| 図書館マップ                            | > | オンライン検索システムを導入するなど、                                                                                                    |
| リポジトリ 📮                           | > | 蔵書検索」をクリック                                                                                                    |
| ご利用案内                             | > | 図書館メニュー                                                                                                    |
| 開館日程・時間(本館・分館)                    | > | <ul> <li></li></ul>                                                                                                    |
| 雑誌購読一覧                            | > |                                                                                                    |
| データベース一覧                          | > | <ul> <li>          ○ ご利用案内      </li> <li>         (本館・分館)      <li>         (本館・分館)         </li> <li>         (本館・分館)         </li> <li>         (本館・分館)         </li> <li>         (本館・分館)         </li> </li></ul> |
| リンク集                              | > | Ζ                                                                                                    |
| 図書館報 (学而)                         | > | <ul> <li>○ <u>テータペース一覧</u>     ○ リンク生     ○ 図書館報(字而)    </li></ul>                                                                                                    |
| 特色あるコレクション                        | > | <ul> <li></li></ul>                                                                                                    |
| 著作権について                           | > |                                                                                                    |
|                                   |   |                                                                                                    |

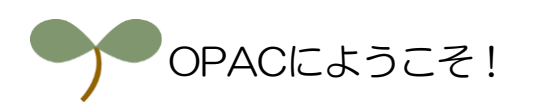

## OPACのページにアクセスしました。このページは摂大図書館と常翔啓光学園 中学校・高等学校図書室の共用となっています。

| <u>現大國書館ボークルサイト</u>                                                                                                    | 検索トップに戻る                                                                   |
|----------------------------------------------------------------------------------------------------|----------------------------------------------------------------------------|
| 図書館OPAC(蔵書検索)<br><sup>提南大学</sup><br>常翔啓光学園中高                                                                                                    |                                                                            |
| 🔍 目録検索 ▼ 👱 利用者サービス ▼                                                                                                    | 🜏 閲覧履歴 🍋 検索履歴 🛛 🔼 English                                                  |
| 学園全館         摂大本館         現大分館         啓光         NII         スマートSearch         EJ検索           ● 号検索         詳細検索         レビュー・タグを含む         Powered by NetCon         Net           検索対象館をクリック<br>して選択してください         して選択してください         Net         Net | ▶★★<br>利用状況等を参照するに<br>は「利用者サービス」を<br>ポイントしてメニューを<br>選択し、ログインして確<br>認してください |
|                                                                                                    |                                                                            |

# ①本のタイトル、著者名による検索

検索ボックスに「タイトル」や「著者名」等を入力すると検索候補が表示されます。 検索語を入力、または検索したい語があれば選択して検索を行ってみます。

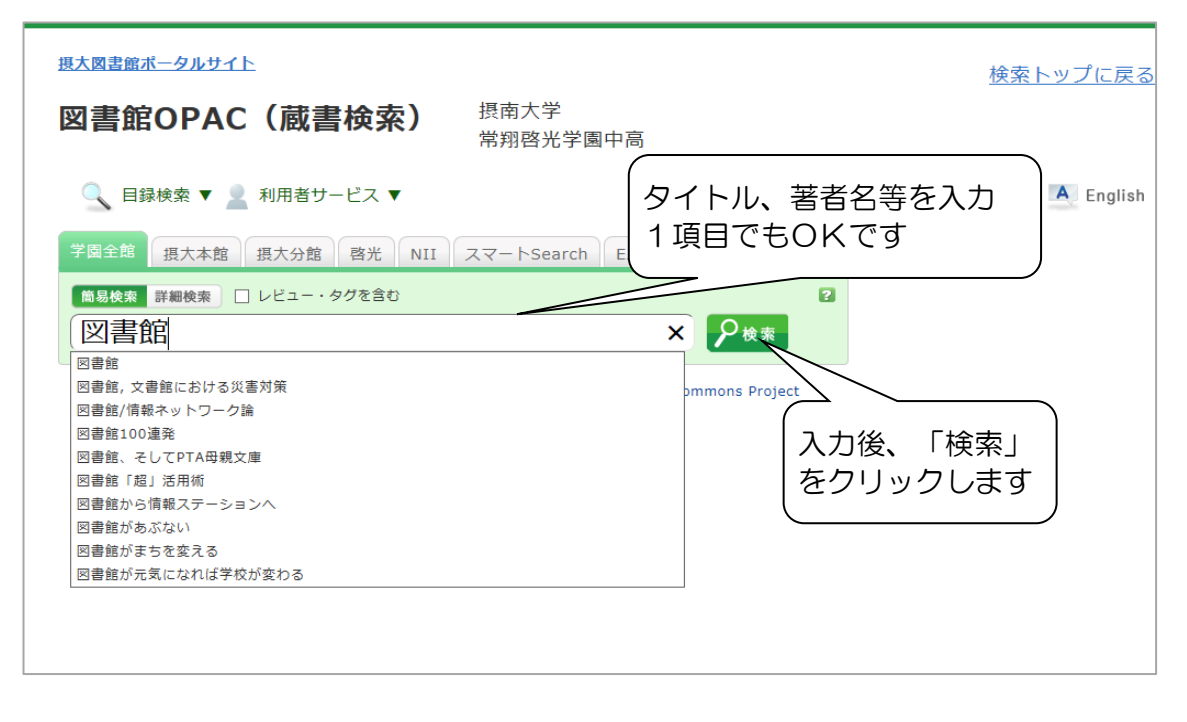

検索に該当するものがあれば以下のように検索結果一覧が表示されます。 目当ての本があればタイトルをクリックしてください。

| 🔍 目録検索 🔻 💄 利用                      | 用者サービス ▼ 💦 🖏                                                                         | 1覧履歴 📜 検索履歴 🛛 🔺 Englisi |
|------------------------------------|--------------------------------------------------------------------------------------|-------------------------|
| 学園全館 摂大本館 摂力                       | 3分館 啓光 NII スマートSearch EJ検索                                                           | 2マイフォルダとは               |
| <sup>商易検索</sup> 詳細検索 □ レビ<br>図書館内乱 | ユー・タグを含む                                                                             | <ul> <li></li></ul>     |
| 絞り込み検索                             | 書誌検索結果一覧 1件~2件(全2件) 🚔 印刷                                                             | 简易表示 詳細表示               |
| 館内にある資料のみ                          | □全て選択 ■ブックマーク                                                                        | 出版年降順 💙 20件 🔽           |
| 資料種別<br>図書 (2)                     | 1 1 1 1 1 1 1 1 1 1 1 1 1 1 1 1 1 1 1                                                | 宮戦争シリーズ / 有川浩 [著] ; 2). |
| 所蔵館                                | 2<br>□ <mark>図書館内乱</mark><br>図書 <sup>(</sup> ↓ ← → → → → → → → → → → → → → → → → → → |                         |
| 摂南大学<br>- 摂本館 (1)<br>- 摂分館 (2)     | □全て選択 <b>■ブックマーク </b> 全て選択 ■                                                         |                         |
| 大阪工業大学<br>- 工大宮(1)<br>- 工大宮(1)     | 検索結果一覧を印刷                                                                            |                         |
| 広島国際大子<br>- 広国一(1)                 |                                                                                      | ▲ このページのTOF             |

タイトルをクリックすると所蔵詳細画面が表示され、資料IDや受入日、配置場所など その本に関する詳細な情報を表示

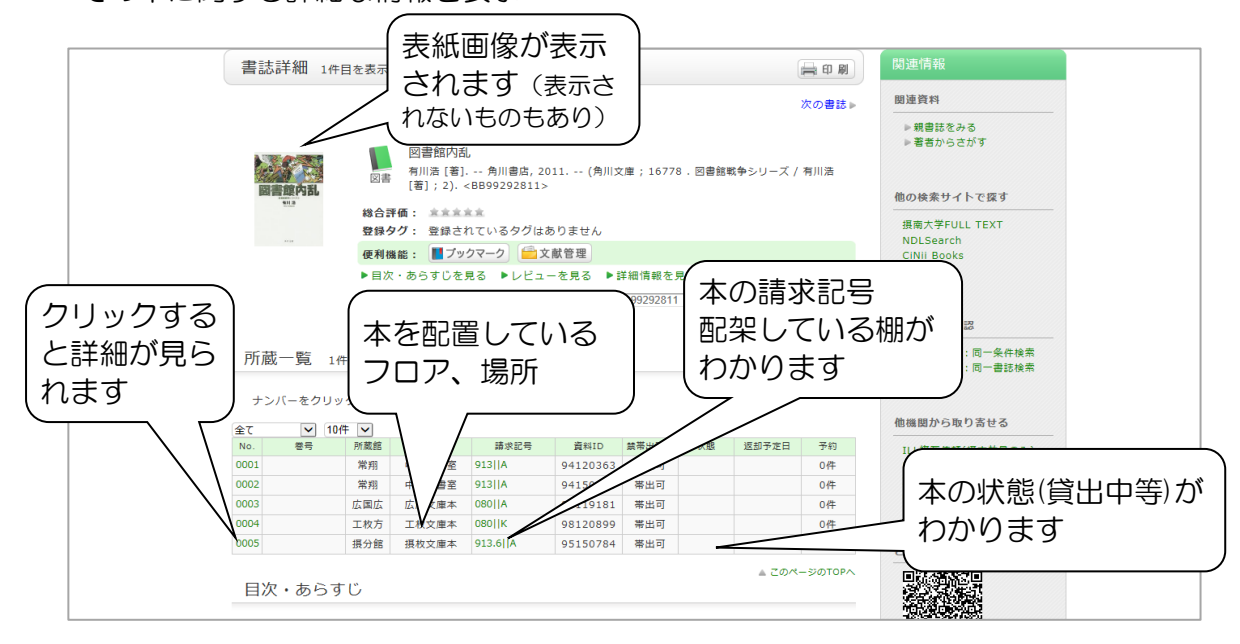

タイトルによる検索 書名をすべて入力して検索する時は、タイトルに「、」や 「・」があれば、それらも間違いなく入力しないとヒット しないことがあります。 例)「世界の中心で、愛をさけぶ」この場合「で」の後の 「、」を入力するか「、」のところにスペースを空けなけ ればヒットしないケースがあります。そんな時は、タイト ルの中の「世界」「中心」などをスペースで区切って検索 するとヒットしやすくなります。

著者名による検索 著者名で検索する時は、「姓」と「名」の間にスペースを 入れてください。

請求記号 資料が図書館のどこの書架にならんでいるかを示しているのが請求記号の番号です。資料は内容(分野)にもとづいて分類され、この番号をつけて書架に並べています。その棚にたどりつけば、関連した他の資料も手にとって見ることができます。ほとんどの図書は、NDC(日本十進分類法)による分類になっています。図書館各階の図書室の入口に分類の方法と体系をパネルで明示しています。よく利用すると思われる分野の分類番号を覚えておくと便利です。

# ②キーワードによる検索

先ほどはタイトルや著者名で検索しましたが、興味のあるキーワードを入力して検索 することもできます。

| 摂大図書館ボータルサイト                                                   | 検索トップに戻る                  |
|----------------------------------------------------------------|---------------------------|
| 図書館OPAC(蔵書検索)<br><sup> 摂南大学</sup><br><sup> 常翔啓光学園中高</sup>      |                           |
| 🔍 目録検索 ▼ 👱 利用者サービス ▼                                           | 뎏 閲覧履歴 🚬 検索履歴 🛛 🛕 English |
| 学園全館 摂大本館 摂大分館 啓光 NII スマートSearch EJ検索                          |                           |
| 簡易検索 詳細検索 □ レビュー・タグを含む                                         | 2                         |
| 自動車安全環境 × 🔑                                                    | 免索                        |
| Powered by NetCommons2 The NetCommon<br>キーワードを入力し<br>「検索」をクリック | ect<br>へ<br>つします          |

キーワードを複数入れる場合はスペースで区切って入力することもできます。

キーワードで検索した結果は以下のように表示されます。検索したキーワドがハイ ライトで表示されます。

| 🔍 目録検索 🔻 👱 利用者!                                              | サービス 🔻 🕄 同覧履歴 🧽 検索履歴 🔼 English                                                                                                    |
|--------------------------------------------------------------|----------------------------------------------------------------------------------------------------|
| 学員全部 照大本館 照大次館                                               | 8 啓光 NII スマートSearch EJ検索<br>・タグを含む<br>5 たまま<br>2 使素の<br>2 使素の<br>2 使素の<br>2 使素の<br>3 使素の<br>4 使素の<br>5 たまま<br>5 たまま<br>5 たまま<br>5 たまま<br>5 たまま<br>5 たまま<br>5 たまま<br>5 たまま<br>5 たまま<br>5 たまま<br>5 たまま<br>5 たまま<br>5 たまま<br>5 たまま<br>5 たまま<br>5 たまま<br>5 たまま<br>5 たまま<br>5 たまま<br>5 たまま<br>5 たまま<br>5 たまま<br>5 たまま<br>5 たままま<br>5 たままま<br>5 たままま<br>5 たままま<br>5 たままま<br>5 たままま<br>5 たままま<br>5 たままま<br>5 たままま<br>5 たままま<br>5 たままま<br>5 たまままま<br>5 たまままま<br>5 たままままままままま<br>5 たままままままままままままままままままます。<br>5 たまままままままままままままままままままままままままままままままままままま                                                                                           |
| 絞り込み検索                                                       | 書誌検索結果一覧 1件~S件 (全5件) — 印刷                                                                                                    |
| 館内にある資料のみ                                                    | □ ▲ グリンクマーク ● 文献 リンクをクリックすると ●                                                                                                    |
| 資料種別<br>四書 (5)                                               | · · · · · · · · · · · · · · · · · · ·                                                                                                    |
| 所敲館                                                          | 2 ■                                                                                                    |
| 損商大学<br>- 根本施(5)<br>大阪工業大学<br>- 工大宮(2)<br>広島国際大学<br>- 広田三(2) | 3<br>□ □ □ □ □ □ □ □ □ □ □ □ □ □ □ □ □ □ □                                                                                                     |
| 著者/関係者                                                       | 4  ■  ■ ● ● ■ ■ ● ● ■ ■ ● ● ■ ■ ● ● ■ ■ ● ■ ● ● ■ ● ■ ● ● ● ● ● ■ ● ■ ● ● ● ● ● ● ● ● ● ● ● ● ● ● ● ● ● ● ● ● |
| 今同,日出紀(1)<br>伊藤,恵子(1)<br>佐藤,千春(1)                            | 5<br>□ ■ 本音が求める交通 <mark>環境</mark> :交通担当編集委員の眼<br>回並末著 勁華書房,1997(住友身上播祉財団交通 <mark>登金</mark> シリーズ;7).                                                                                                    |
| 国際交通安全学会(1)<br>寺田, 哲志(1)                                     | □全て選択 ■ブックマーク ●文献管理                                                                                                    |
| ▶ 続きを表示[13件]                                                 | → 検索結果一覧を印刷                                                                                                    |

検索結果一覧に見たい本があれば、見出しをクリックすると詳細が表示されます。

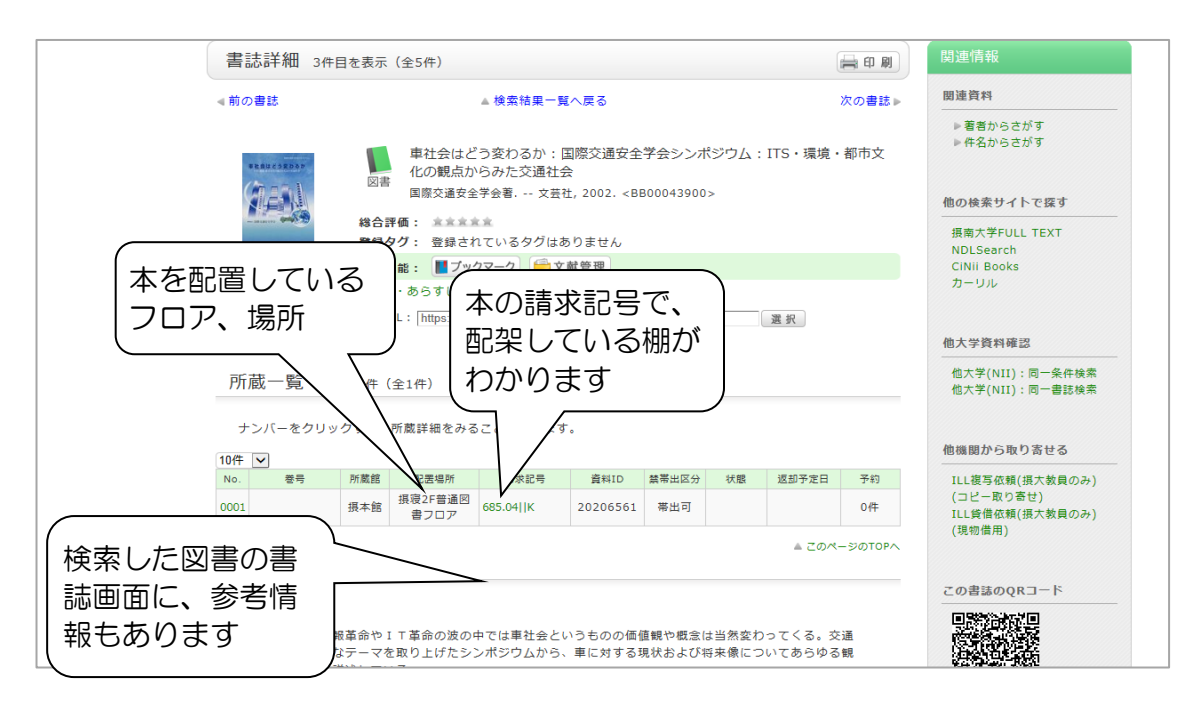

先ほどと同様に本の配置場所などの情報が表示されます。

画面を下にスクロールしていくと「あらすじ」が表示されているもものあります。

キーワードは資料の内容に対して付与したものです。 特定のテーマで調べたい時はタイトルにかかわらず内容か ら探せるので大変便利です。 例えば、「日本建築」というテーマで資料を探すとき、タ イトル「日本建築」ではすべての本が探せない場合があり ます。 そういう場合はキーワード「日本建築」で検索すると「日 本の民家」「和風建築」などもヒットします。

本学に所蔵していない場合 検索範囲を全館に広げていくと学園内(大阪工業大学等)に ある場合はヒットします。 その場合貸出可能なものはカウンターに申し込むと取り寄 せることができます。 また、直接大阪工業大学等の図書館に行って利用すること もできます。その際は必ず学生証を持参してください

## ※OPACは22時~23時の間、メンテナンスのためつながらない、もしくは つながりにくくなる場合がございます

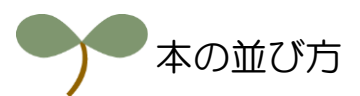

本は請求記号にしたがって、書架の一番上の段の左端から分類番号の小さいものから順 番に並んでいます。同じ分類番号を持った本は著者記号のアルファベット順に並んでい ます。請求記号は本の背表紙に貼ってあるラベルに表示してあります。

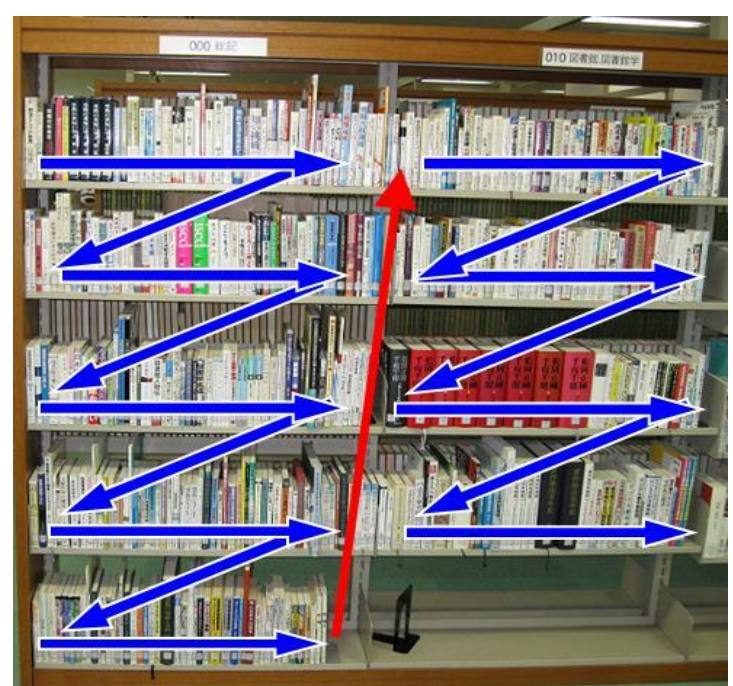

書架での本の並び方

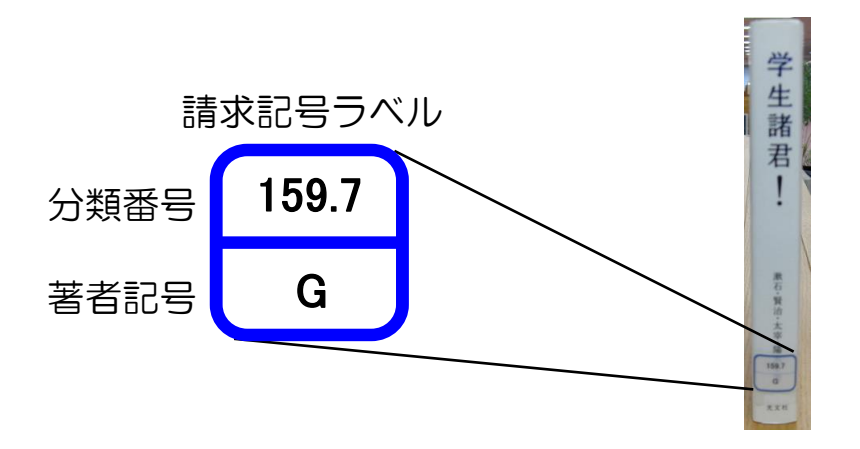

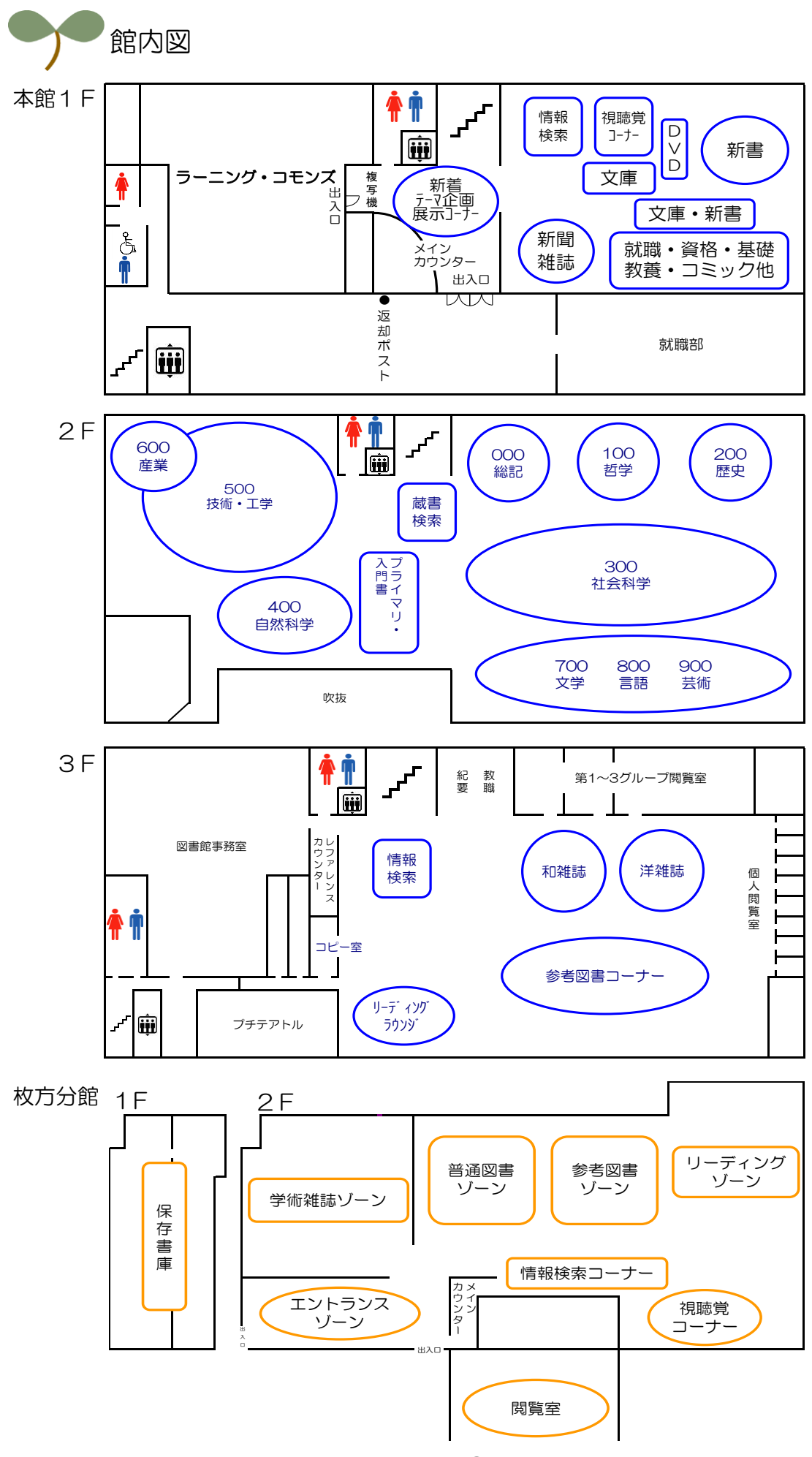

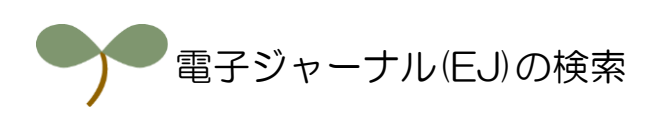

「EJ検索」タブを選択し、タイトル等を入力することによって電子ジャーナルを検索 することができます。

| 摂大図書館ボータルサイト                                                                                    |                                                                 | 検索トップに戻る                  |
|-------------------------------------------------------------------------------------------------|-----------------------------------------------------------------|---------------------------|
| 図書館OPAC(蔵書検索)                                                                                   | 摂南大学<br>常翔啓光学園中高                                                |                           |
| 🔍 目録検索 🔻 👱 利用者サービス 🔻                                                                            |                                                                 | 궁 閱覽履歷 📜 検索履歴 🛛 🔺 English |
| <ul> <li>学園全館 摂大本館 摂大分館 啓光 NII</li> <li>電子ジャーナル・電子ブックが検索できます。</li> <li>次の語ではじまる雑誌名 ▼</li> </ul> | スマートSearch EVK客<br>ered by NetCommons2 The s<br>タブ「EJ様<br>クして選択 | Project                   |

「EJ検索」では雑誌のタイトルを前方一致・完全一致・AND検索とISSNから検索 することができます。

| 摂大図書館ボータルサイト                                                                                                    | 検索トップに戻る                  |
|----------------------------------------------------------------------------------------------------|---------------------------|
| 図書館OPAC(蔵書検索)<br>常翔啓光学園中高                                                                                                    |                           |
| 🔍 目録検索 🔻 👱 利用者サービス 🔻                                                                                                    | 🐼 閲覧履歴 📜 検索履歴 🛛 🛕 English |
| 学園全館     摂大本館     摂大分館     啓光     NII     スマートSearch     EJ検索       電子ジャーナル・電子ブックが検索できます。     アの語ではしまる雑誌名<br>次で一致する雑誌名<br>次の全ての語を含む雑誌名<br>次と一致するISSN     Powered by NetCommons2 The NetCommon<br>以等を入力して「検索<br>ボタンをクリックしま | *<br>ト<br>」<br>す          |

※一部検索できないタイトルもあります。

電子ジャーナルポータルサイトにジャンプし、検索結果は以下のように表示されます。 リストにあるリンクをクリックするとそのタイトルの全文サイトにアクセスします。

| <sup>™™™</sup><br>摂南大学 <mark>《 電子ジャーナルポータルサイト</mark>                                                                                                    |
|----------------------------------------------------------------------------------------------------|
| ≫ 電子ジャーナルボータルサイトTOP ≫ HELP ≫ 図書館ホームページ ≫ オンライン情報源                                                                                                    |
| 表示言語(Language): 日本語 English                                                                                                    |
| <b>すべてのリソース</b> Eジャーナルのみ Eブックのみ                                                                                                    |
| <u>Ο-9 ΑΒΟ ΣΕΕΘΗΙΙΚΙΜΝΟΡΩ ΒΣΙΨΥΨΧΥΖ <del>Ζ</del>ΟΛΈ</u>                                                                                                    |
| あいうえおかきくけこさしすせそたちつてとなにぬねのはひふへほまみむめもやゆよ<br>らりるれるわ                                                                                                    |
| 次の語ではじまるタイトル                                                                                                    |
| - 主題カテゴリを選んでください - 👤 検索                                                                                                    |
| 16 レコード 次の検索の結果: 次の語ではじまるタイトル "cell"                                                                                                    |
| American Journal of Physiology: Cell Physiology (0363-6143)<br>代替タイトル: Cell physiol Online<br>from 1997/10/01 to 現在 in <u>American Physiological Society</u><br>from 1997/10/01 to 1年前 in <u>HighWire Press (Free Journals)</u>                             |
| BMC cell biology<br>代替タイトル: Cell biology<br>from 2000 to 現在 in Freely Accessible Science Journals                                                                                                    |
| Cell (Cambridge) (0092-8674)<br>from 1995 to 現在 in <u>ScienceDirect Journals</u>                                                                                                    |
| Cell & chromosome (1475-9268)<br>from 2002 to 2009 in Freely Accessible Science Journals 検索結果リストが表示さ                                                                                                    |
| Cell cycle (Georgetown, Tex.) (1538-4101)     from 2002/01/01 to 1年前 in Freely Accessible Science Journals     ストジャーナルのページ                                                                                                    |
| Cell death & disease<br>from 2010 to 現在 in Freely Accessible Science Journals          なこクヤーブルのパーク<br>にアクセスできます                                                                                                    |
| Cell growth & differentiation (1044-9523)<br>from 1999 to 1999 in Freely Accessible Science Journals                                                                                                    |
| Cell of self-knowledge : Seven early mystical treatises, Gardner; Edmund Garratt,<br>Christian Classics Ethereal Library.<br>in <u>NetLibrary Publicly-Accessible eBooks</u>                                                                                |
| Cell regulation (1044-2030)<br>from 1989/11/01 to 1991/12/31 in Freely Accessible Science Journals                                                                                                    |
| Cell reports (Cambridge)<br>from 2012/01/26 to 現在 in Freely Accessible Science Journals                                                                                                    |
| Cell research (1001-0602)<br>from 1999 to 1年前 in <u>Freely Accessible Science Journals</u>                                                                                                    |
| Cell stem cell (1934-5909)<br>from 1998 to 現在 in <u>ScienceDirect Journals</u>                                                                                                    |
| Cell structure and function (0.386-7196)<br>from 1999 to 現在 in Freely Accessible Science Journals and J-STAGE                                                                                                    |
| Cells Biology (81-89940-94-5, 978-81-89940-94-2), 1St Ed. / Lisa Hill.<br>Global Media.<br>in <u>eBooks on EBSCOhost</u>                                                                                                    |
| Cellular & molecular immunology (1672-7681)<br>from 2004 to 2007 in Freely Accessible Science Journals                                                                                                    |
| Journal of cell biology (0021-9525)<br>代替タイトル: Cell biology<br>from 1955 to 現在 in <u>Rockefeller University Press</u><br>from 1962 to 6カ月前 in <u>Freely Accessible Science Journals</u><br>from 1962/01/01 to 6カ月前 in <u>HighWire Press (Free Journals)</u> |
|                                                                                                    |
| SETSUNAN UNIVERSITY 🖧                                                                                                    |
|                                                                                                    |

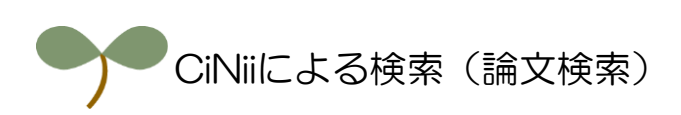

図書館では色々なデータベースを契約していますが、ここではCiNiiから論文を検索する 方法をご紹介します。

| 教育施設           |   | 図書館                                                                                     |          |
|----------------|---|-----------------------------------------------------------------------------------------|----------|
| ]書館            | > | <b>蔵聿約55万栗 専門聿から坦時肖洛州 国内从の県新洛州キでが溢った知の字</b> 庫                                           |          |
| 図書館について        | > | 本学の図書館は、寝屋川キャンパスに本館が、枚方キャンパスには分館があり、蔵書は両キャンパス合わせて新                                      | 155万冊。これ |
| 図書館マップ         | > | う数置きは、インターネットにより、自宅から検索することもできます。<br>また、わが国学術情報のキーステーションである「国立情報学研究所」や、海外のデータベースなどから直接催 | 報が得られる   |
| ご利用案内          | > | オンライン検索システムを導入するなど、情報化時代にふさわしい内容とサービスを提供しています。                                          |          |
| 開館日程・時間(本館・分館) | > | 同主命ノーュー                                                                                 |          |
| 雑誌購読一覧         | > | 「「「「「」」「」」                                                                              |          |
| リンク集           | > | <ul> <li>              Ø 図書館について</li></ul>                                              | <b>D</b> |
| 図書館報(学而)       | > | ● <u>ご利用案内</u> ● <u>開館日程・時間(本館・</u><br>→ ☆) <u>対用案内</u>                                 |          |
| 特色あるコレクション     | > |                                                                                         |          |
| 著作権について        | > | <u>メージン (学内</u><br><u>東川</u> ) 図書館のページを開き                                               | ŧ, )     |
| 図書館ポータル 🗗      | > |                                                                                         | ナル       |
| 「報メディアセンター     | > | ▲●●●●●●●●●●●●●●●●●●●●●●●●●●●●●●●●●●●●                                                   | 」を       |

図書館のホームページにある「オンラインジャーナル/外部データベース」ノリンクを クリックします。

「データベース一覧」のページが開いたら、メニューにある「外部データベース」→ 「その他論文検索」とポイントし、「CiNii Articles」をクリックしてください。

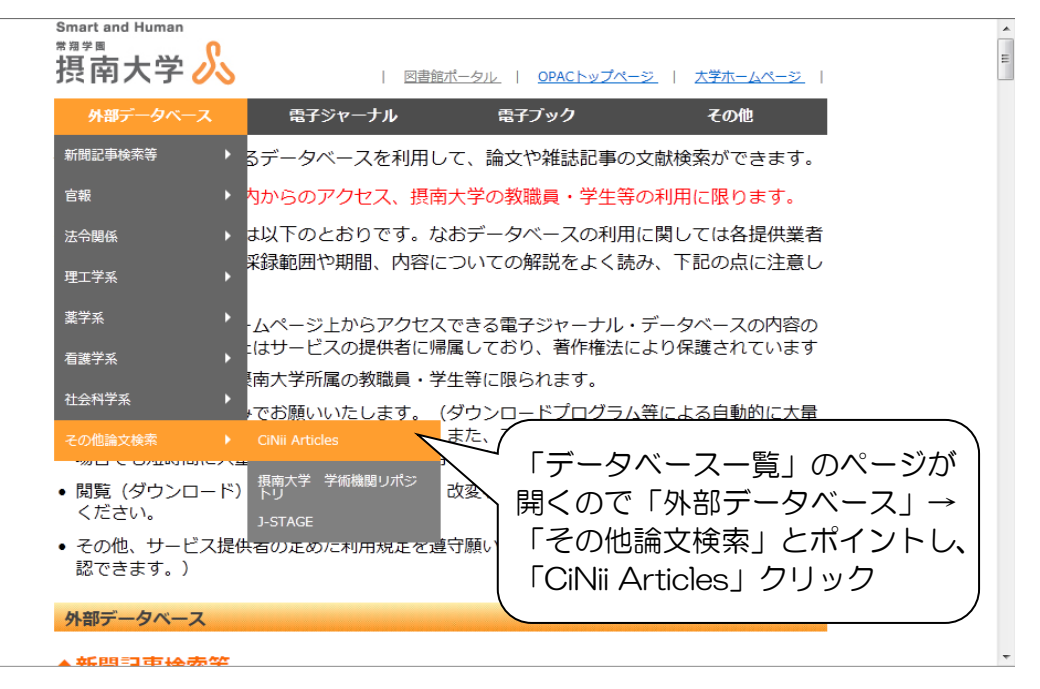

「CiNii Articles」の紹介文が掲載されています。簡易ガイドへのリンクがある場合もあります。CiNiiにアクセスするには「CiNii Articles」をクリックします。

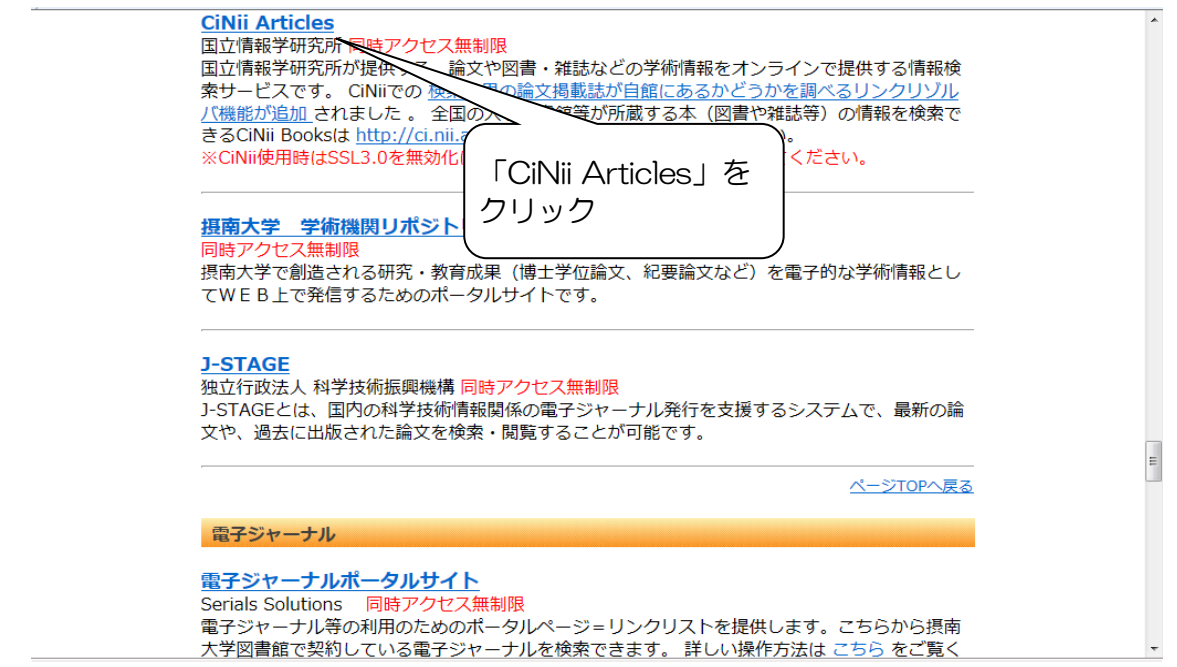

CiNii Articlesは以下のような画面となっています。また、大学図書館の本を探すことができる「CiNii Books」へは検索ボタンの上のリンクからアクセスできます。

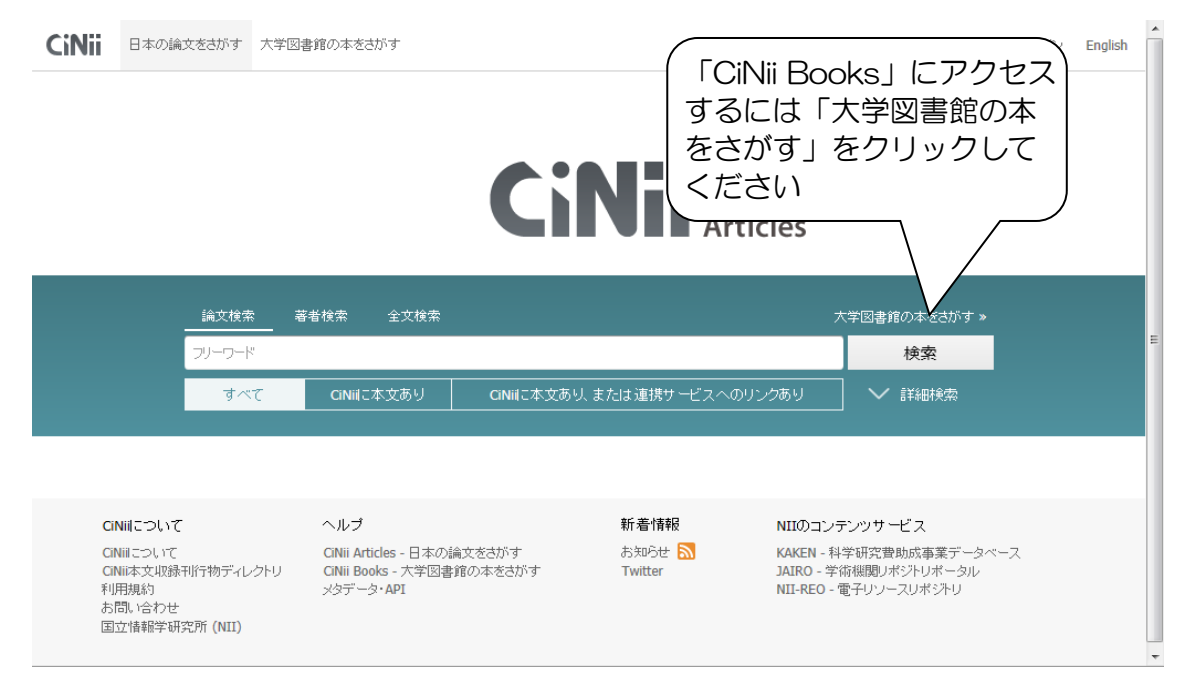

## 検索ボックスに探している論文に関するキーワードを入力し、検索ボタンをクリック してください。

| CiNii                 | 日本の論文をさがす                                                                      | 大学図書館の本をさがす                                                                       |                                   | 摂南大学                                             | 学図書館 定額 新規登録                                            | ログイン | English |
|-----------------------|--------------------------------------------------------------------------------|-----------------------------------------------------------------------------------|-----------------------------------|--------------------------------------------------|---------------------------------------------------------|------|---------|
| <b>たた茶 茶秋茶 全球茶</b>    |                                                                                |                                                                                   |                                   |                                                  |                                                         |      |         |
|                       | 恋愛 感情                                                                          | _                                                                                 | 7                                 |                                                  | 検索                                                      |      | E       |
|                       | すべて                                                                            | CiNiiに本文あり C                                                                      | iNiiに本文あり、または連携サービスイ              | へのリンクあり                                          | ] 💙 詳細検索                                                |      |         |
| C<br>C<br>C<br>和<br>正 | SINHEOしいで<br>INHEOしいで<br>INHEない収録利行物ディレク<br>J用規約<br>SIBL 合わせ<br>J立情報学研究所 (NII) | ヘ <b>ルブ</b><br>CiNii Articles - 日本の論文をさ<br>トリ CiNii Books - 大学図書館の本オ<br>メタデータ・API | 新着情報<br>がす お知らせ 🔊<br>どさがす Twitter | NIIのコンラ<br>KAKEN - 科<br>JAIRO - 学<br>NII-REO - 1 | テンツサービス<br>学研究費助成事業データベ・<br>衛観関レポントリポータル<br>電子リソースリポジトリ | -2   |         |

# キーワードを複数入力する場合はスペースで区切って入力してください。複数のキー ワードで検索することにより、絞り込み検索を行えます。

| Cil http://office.yahoo.co.jp/<br>の本をさがす                                                                                                    | 摂南大学図書館 定                                                      |                                         |
|----------------------------------------------------------------------------------------------------|----------------------------------------------------------------|-----------------------------------------|
|                                                                                                    | 佐物が多い提合はキー                                                     | ±がす » E                                 |
| すべて CINiiに本文あり CINiiに本文ありま                                                                                                    | ワードを追加して絞り                                                     | <br>索                                   |
| 検索結果: 104件中 21-40 を表示<br>前へ 1 2 3 4 5 6 次へ                                                                                                    |                                                                | <b>客者</b><br>板垣 瑠衣                      |
| □ すべび選択: 新しいウィンドウで… > 実行 20件ずつ表                                                                                                    |                                                                | · 水鳴 台也<br>浅野 良輔                        |
| ☆子大学生の恋愛と自尊感情<br>遠蔭健治、馬塔靖子、板垣瑞衣<br>吉山心理学研究 11, 49-62, 20110000-00-00                                                                                                    | 21                                                             | ] 遠藤 健治<br>全政 祐司<br>] 馬塲 靖子             |
| 根関リボジトリ 招大の所蔵を調べる フルテキストを探す                                                                                                    | E                                                              | <ul> <li>上野 淳子</li> <li>中山 真</li> </ul> |
| ●                                                                                                    |                                                                | 丸山 貴恵<br>井ノ崎 敦子                         |
| やがみ、ロネリードレマショ争を自つ/現在は17個別年はなどの周期が支援がつうない。<br>性の認知による、 <b>次変</b> スタイルやデートDV被害・加害経験の差異、また、衛平性に関する<br>トDVの被害加害経験に及ぼす発爆について分析した、調査への参加者は、大学および羽<br>析の結果、過小利得者は、衛平利得者や過大利得者より | っこと2日からした。共1990月には、南十<br>各変数および変更スタイルが、デー<br>互助大学の学生329名であった。分 | 】 佐々木 紗映<br>】 内山 絢子                     |
| 仁愛大学研究紀要. 人間学部 箱 10, 11-23, 2011-12-30<br>CINII PDF - オープンアクセス                                                                                                    | テキストを探す                                                        | ] 吉川 潮<br>] 大倉 韻                        |
|                                                                                                    |                                                                | 官佰 刀                                    |

検索を行うと結果一覧がリストで表示されます。一覧にある論文の見出しをクリック すると詳細が表示されます。

| CiNii                                                                                                    | 日本の論               | 文をさがす 大学図書館の本をさがす 摂南大学                     | ギ図書館 定額 新規登録 ログイン English |  |  |
|----------------------------------------------------------------------------------------------------|--------------------|--------------------------------------------|---------------------------|--|--|
|                                                                                                    |                    |                                            | 大学図書館の本をさがす »             |  |  |
|                                                                                                    |                    | 恋愛 感情 主導権                                  | 検索                        |  |  |
|                                                                                                    |                    | すべて CINiiに本文あり CINiiに本文あり、または連携サービスへのリンクあり | ▶ 詳細検索                    |  |  |
| 検索結:                                                                                                    | 果: 2件 <sup>-</sup> | 中 1-2を表示                                   | 関連著者                      |  |  |
| □ すべ                                                                                                    | て選択:               | 新しいウインドウで… > 実行 20件ずつ表示 > 出版年:新しい順 > 表     | 示 2 "マキノコウシ"              |  |  |
| <ul> <li>              こを変質関係における別れに関する研究(2):別れ後の感情と行動に及ぼす告白の立場と別れの             主導権の影響             "             "牧野幸志"、マキノコウシ",Koshi "Makino             … "本研究は清年期の男女が別はに強してもつキガティブな感情や行動的反応が告白の立場と別れの             我野幸志             … "本研究は清年期の男女が別はに強してもつキガティブな感情や行動的反応が告白の立場と別れの             我野幸志             … "本研究は清年期の男女が別はに強してもつキガティブな感情や行動的反応が告白の立場と別れの             我野幸志             … "本研究は清年期の男女が別はに強してもつキガティブな感情や行動的反応が告白の立場と別れの             我野幸志             … "本研究は、非常常にない。」             我野幸志             … "本研究は、清年期の男女が別はに強してもつキガティブな感情や行動的反応が告白の立場と別れの             我野幸志             …             我野幸志             …             我野幸志             …             "私知の             … "本研究は、新会、自分から別れを切り出した場合、相手だけが感覚関係に夢中で、尽して             日においたのすた             …             発生</li></ul> |                    |                                            |                           |  |  |
| <ul> <li>              こ変質関係における別れに関する研究(2):別れ後の感情と行動に及ぼす告白の立場と<br/>主導権の影響               牧野 幸志             … 本研究は青年期の男女が別れに増してもつネガラィブな感情や行動的反応が告白の立場と別れの主導権             こより異な             なかを調べた。… 文説期間が良い場合、自分から別れを切り出した場合、相手だけが感覚関係に夢中で尽していた場合             においい後に相手を強いであった。…      </li> <li>             ど宮情報研究:              代南大学総営情報学部論集 14(2), 37-50, 2007-02         </li> <li>             ONLIPE - オーナ・アンクトマ         </li> </ul> <li>             Yangetagetagetagetagetagetagetagetagetageta</li>                                                                                                    |                    |                                            |                           |  |  |

本文にリンクのある公開済のものは、全文を見ることが可能です。

| CiNii | 日本の論文をさがす                                                        | 大学図書館の本を                      | きがす                     |                                                                             | 摂南大学図書           | 館定額      | 新規登録                                                                                                    | ログイン                                                                                                    | English | Â |
|-------|------------------------------------------------------------------|-------------------------------|-------------------------|-----------------------------------------------------------------------------|------------------|----------|----------------------------------------------------------------------------------------------------|----------------------------------------------------------------------------------------------------|---------|---|
|       | 論文検索                                                             | 素   著者検索                      | 全文検索                    |                                                                             | 大学区              | 書館の本る    | きさがす »                                                                                                    |                                                                                                    |         |   |
|       | 恋愛 感                                                             | 情 主導権                         |                         |                                                                             |                  | 検索       | 2                                                                                                    |                                                                                                    |         |   |
|       |                                                                  | Cinii                         | 本文あり                    | CiNiiに本文あり、または連携サービスへのリンク                                                   | あり               | ✔ 詳細     | 検索                                                                                                    |                                                                                                    |         | E |
| E     | 恋愛関係におい<br>の主導権の影                                                | ける別れに関す<br>響                  | る研究 <b>(2)</b>          | :別れ後の感情と行動に及ぼす告白の立                                                          | 場と別れ             |          | 54                                                                                                    | ı <b>#</b> 0                                                                                                    |         |   |
|       | A Study of th<br>of the Positic                                  | e Breakups i<br>on of Declara | n Heteros<br>tion of Lo | sexual Romantic Relationships (2) :<br>ove and the Initiative of the Breaku | Effects<br>os on | <b>1</b> | ソイート                                                                                                    | H CICHA                                                                                                    |         |   |
|       | Feelings and                                                     | Behaviors af                  | ter the B               | reakups of Romantic Relationships                                           |                  |          | anna en<br>la stanan e un-ri                                                                                                    |                                                                                                    |         |   |
| 2     | <b>牧野 幸志</b><br>Makino Koshi<br>摂南大学経営情報学<br>Faculty of Business | 部<br>Administration           |                         | 本文へのリンクがあれば、                                                                |                  |          | 2019/00/2019<br>- NORO ON CONCOURT<br>- NORO ON PROVINCIAN<br>- NORO ON PROVINCIAN ON<br>- NORO ON PROVINCIAN ON<br>- NORO ON PROVINCIANO<br>- NORO ON<br>- NORO ON<br>- NORO ON<br>- NORO ON<br>- NORO ON<br>- NORO ON<br>- NORO ON<br>- NORO ON<br>- NORO ON<br>- NORO ON<br>- NORO ON<br>- NORO<br>- NORO ON<br>- NORO ON<br>- NORO<br>- NORO<br>- | $\begin{split} & \left\  \hat{\mathbf{x}}_{11} \right\ _{\mathcal{L}} \leq \left\  \hat{\mathbf{x}}_{11} \right\ _{\mathcal{L}} \leq \left\  \hat{\mathbf{x}}_{11} \right\ _{\mathcal{L}$ |         |   |
|       | and Information Set<br>University                                | sunan                         |                         | 本文を表示させることが<br>できます                                                         |                  |          | If all tables detections of the tables of the tables of the tables of the tables of the tables of tables of tables                                                                                                    |                                                                                                    |         |   |
| _0_   | り誦文にアクセスする                                                       | 5                             | $\square$               |                                                                             |                  |          |                                                                                                    |                                                                                                    |         |   |
|       |                                                                  | 論文PDF<br>たアクセス                |                         |                                                                             |                  | +-       | ワード                                                                                                    |                                                                                                    |         |   |
|       |                                                                  |                               |                         |                                                                             |                  | 恋愛       | 関係                                                                                                    |                                                                                                    |         | - |

本文データの利用が無料の場合、PDFファイルで本文が表示されます。画面の拡大や 印刷などはブラウザかPDFリーダーソフトから行うことができます。

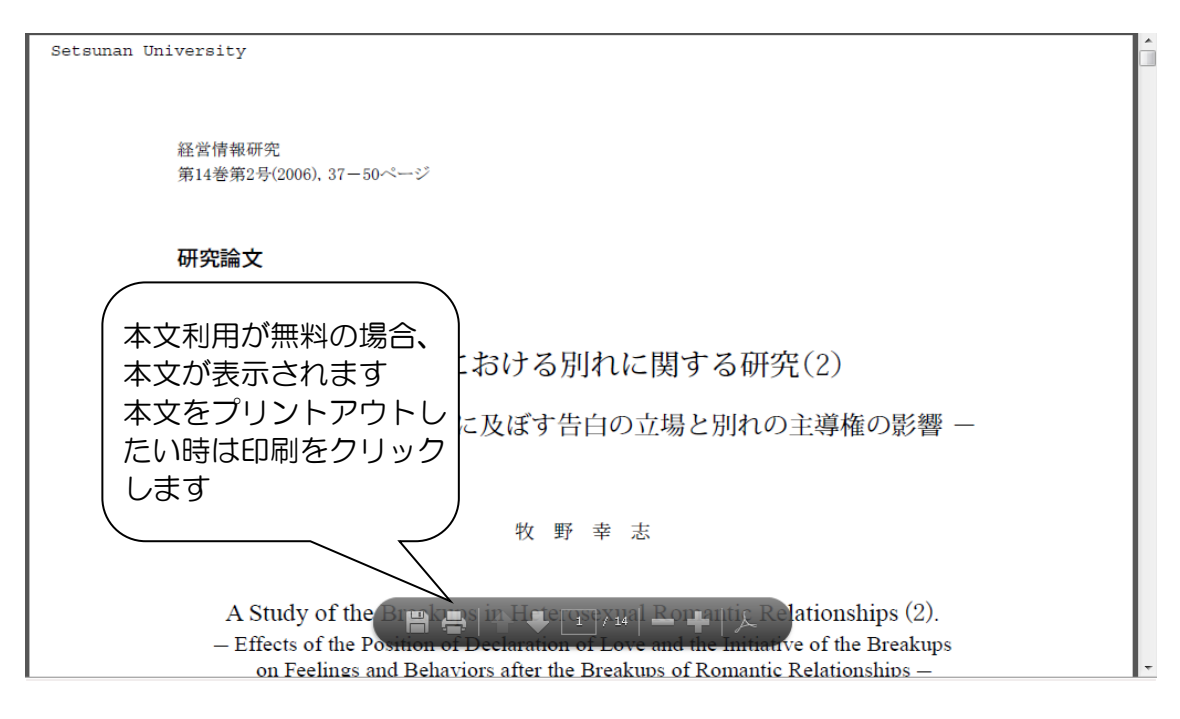

#### 図書館で色々なデータを印刷する場合、用紙は利用者がご用意ください

見たい論文の本文が利用できない場合、CiNii Booksのアイコンをクリックすると その論文の所蔵館を調べることができます。

| CiNii | 日本の論文をさがす 大学図書館の本をさがす                                  | 摂南大学図書館 定額 新規登録 ログイン English                  |
|-------|--------------------------------------------------------|-----------------------------------------------|
|       |                                                        | 大学図書館の本をさがす »                                 |
|       | 恋愛 感情                                                  | 検索                                            |
|       | すべて CINIIに本文あり CINIIに本文あり                              |                                               |
|       | 恋愛感情等のもつれに起因する暴力的事案への対応     月       川瀬 優介     を        | たい論文が利用できない場合、<br>nii Books<br>クリックするとその論文の所蔵 |
| ニの    | D論文をさがす                                                | 40020020775                                   |
|       | NDL-OPAC Ci Nii Books                                  | NII書はLD(NCID):<br>AA11497223                  |
|       | 長大の所蔵を課す  長大の所蔵を調べる  人 思想  たま  、 フルテキス                 | 本文言語コード:<br>JPN<br>NDL記事登録ID:<br>025351103    |
| 山又追   | 录干浙亍物                                                  | NDL 請求記号:<br>Z2-158                           |
| II    | Keisatsu koron<br>Keisatsu koron 69(4), 17-24, 2014-04 | 以取錄DB:<br>NDL                                 |
|       | 立花書房                                                   | 書き出し                                          |
|       |                                                        | RefWorksに書き出し<br>EndNate - キャール               |

CiNii 日本の論文をさがす 大学図書館の本をさがす 摂南大学図書館 定額 新規登録 ログイン English 図書·雑誌検索 著者検索 内容検索 日本の論文をさがす » 検索 すべての資料 図書 雑誌 ◇ 詳細検索 Keisatsu koron 0 **1 a** ダッイート **■いいね**! 維続前誌:1件 🗸 詳細情報 書誌事項 NII書誌ID(NCID): AA11497223 Keisatsu koron 立花書房, 2001.1-出版国コード: 56巻1号 (2001.1)--標準言語コード: タイトル別名 警察公論 本文言語コード: 大学図書館所蔵 54件/全54件 出版地: 重豆 すべての地域 🗸 すべての図… 🗸 OPACリンクあり 出版状况: 刊行中 ፹ 愛知大学 車道図書館 法 2004-2007 継続中 L31:Ke27
 □
 □
 □
 □
 □
 □
 □
 □
 □
 □
 □
 □
 □
 □
 □
 □
 □
 □
 □
 □
 □
 □
 □
 □
 □
 □
 □
 □
 □
 □
 □
 □
 □
 □
 □
 □
 □
 □
 □
 □
 □
 □
 □
 □
 □
 □
 □
 □
 □
 □
 □
 □
 □
 □
 □
 □
 □
 □
 □
 □
 □
 □
 □
 □
 □
 □
 □
 □
 □
 □
 □
 □
 □
 □
 □
 □
 □
 □
 □
 □
 □
 □
 □
 □
 □
 □
 □
 □
 □
 □
 □
 □
 □
 □
 □
 □
 □
 □
 □
 □
 □
 □
 □
 □
 □
 □
 □
 □
 □
 □
 □
 □
 □
 □
 □
 □
 □
 □
 □
 □
 □
 □
 □
 □
 □
 □
 □
 □
 □
 □
 □
 □
 □
 □
 □
 □
 □
 □
 □
 □
 □
 □
 □
 □
 □
 □
 □
 □
 □
 □
 □
 □
 □
 □
 □
 □
 □
 □
 □
 □
 □
 □
 □
 □
 □
 □
 □
 □
 □
 □
 □
 □
 □
 □
 □
 □
 □
 □
 □
 □
 □
 □
 □
 □
 □
 □
 □
 □
 □
 □
 □
 □
 □
 □
 □
 □
 □
 □
 □
 □
 □
 □
 □
 □
 □
 □
 □
 □
 □
 □
 □
 □
 □
 □
 □
 □
 □
 □
 □
 □
 □
 □
 □
 □
 □
 □
 □
 □
 □
 □
 □
 □
 □
 □
 □
 □
 □
 □
 □
 □
 □
 □
 □
 □
 □
 □
 □
 □
 □
 □
 □
 □
 □
 □
 □
 □
 □
 □
 □
 □
 □
 □
 □
 □
 □
 □
 □
 □
 □
 □
 □
 □
 □
 □
 □
 □
 □
 □
 □
 □
 □
 □
 □
 □
 □
 □
 □
 □
 □
 □
 □
 □
 □
 □
 □
 □
 □
 □
 □
 □
 □
 □
 □
 □
 □
 □
 □
 □
 □
 □
 □
 □
 □
 □
 □
 □
 □
 □
 □
 □
 □
 □
 □
 □
 □
 □
 □
 □
 □
 □
 □
 □
 □ OPAC 刊行頻度: 月刊 59-62+ 童媛大学 図書館 2014-2015 継続中 定期性: 定期 OPAC 69(9-12),70(1)+ 逐次刊行物のタイプ: 定期刊行物 ☆ 大阪学院大学 図書館 2001-2015 継続中 ZW/317.7/KE 56-69,70(1)+ OPAC 雑誌変遷マップID: 41220700 OPAC 書き出し □□□□ 1011八子 附周因書店 法宣至 2001-2012 能损中 56-57,58(1-6),59(3-12),60-66,67(1-8)+ UPAC RefWorksに書き出し EndNoteに書き出し 加通国際大学図書館 2001-2014 継続中 317.7/Ke-27 56-68,69(1-9)+ OPAC Mendelevil書書出 ▲ 香川大学 附属図書館 2013-2015 継続中 68(4-12),69,70(1)+ この本を所蔵する大学図書館が表 聞西学院大学図書館 雑 2001-2015 継続中 350
 □
 □
 □
 □
 □
 □
 □
 □
 □
 □
 □
 □
 □
 □
 □
 □
 □
 □
 □
 □
 □
 □
 □
 □
 □
 □
 □
 □
 □
 □
 □
 □
 □
 □
 □
 □
 □
 □
 □
 □
 □
 □
 □
 □
 □
 □
 □
 □
 □
 □
 □
 □
 □
 □
 □
 □
 □
 □
 □
 □
 □
 □
 □
 □
 □
 □
 □
 □
 □
 □
 □
 □
 □
 □
 □
 □
 □
 □
 □
 □
 □
 □
 □
 □
 □
 □
 □
 □
 □
 □
 □
 □
 □
 □
 □
 □
 □
 □
 □
 □
 □
 □
 □
 □
 □
 □
 □
 □
 □
 □
 □
 □
 □
 □
 □
 □
 □
 □
 □
 □
 □
 □
 □
 □
 □
 □
 □
 □
 □
 □
 □
 □
 □
 □
 □
 □
 □
 □
 □
 □
 □
 □
 □
 □
 □
 □
 □
 □
 □
 □
 □
 □
 □
 □
 □
 □
 □
 □
 □
 □
 □
 □
 □
 □
 □
 □
 □
 □
 □
 □
 □
 □
 □
 □
 □
 □
 □
 □
 □
 □
 □
 □
 □
 □
 □
 □
 □
 □
 □
 □
 □
 □
 □
 □
 □
 □
 □
 □
 □
 □
 □
 □
 □
 □
 □
 □
 □
 □
 □
 □
 □
 □
 □
 □
 □
 □
 □
 □
 □
 □
 □
 □
 □
 □
 □
 □
 □
 □
 □
 □
 □
 □
 □
 □
 □
 □
 □
 □
 □
 □
 □
 □
 □
 □
 □
 □
 □
 □
 □
 □
 □
 □
 □
 □
 □
 □
 □
 □
 □
 □
 □
 □
 □
 □
 □
 □
 □
 □
 □
 □
 □
 □
 □
 □
 □
 □
 □
 □
 □
 □
 □
 □
 □
 □
 □
 □
 □
 □
 □
 □
 □
 □
 □
 □
 □
 □
 □
 □
 □
 □
 □
 □
 □
 □
 □
 □
 □
 □
 □
 □
 □
 □
 □
 □
 □
 □
 □
 □
 □
 □
 □
 □
 □
 □
 □
 □
 □
 □
 □
 □
 □
 □
 □
 □
 示されます 56-69.70(1)+」 関東学院大学図書館小田原分館 2001-2014 継続中 本学に所蔵がない場合、所蔵図書 6-68,69(1-6)+ 館を見て文献複写や閲覧申込の参 学習院大学図書館法経 2001-2014 継続中 310.5/146
 56-68,69(1-2)+ 考にしてください ✔ すべての所蔵館を表示 この図書・雑誌をさがす 長れの所蔵を探す 摂大の所蔵を調べる ▲ 調査を装 フルテキストを探す 図NDLSearch 国立国会図書館サーチ EWebcat Plus Webcat Plus SworldCat WorldCat 継続前誌:1件 11 警察公論 立花書房 -2000 所蔵館46館

本学に所蔵がない場合は、所蔵図書館を見て閲覧申込等の参考にしてください。

所蔵している文献等を直接他大学で閲覧したい時は、本学図書館の紹介状が必要にな ります。(閲覧可能な図書館に限る)

紹介状はレファレンスカウンターに申込みをしてください。

CiNiiと摂大図書館OPACの連携機能(リンクリゾルバ)について

図書館ではCiNiiにリンクリゾルバを設定しています。検索結果にある「フルテキストを 探す」をクリックするとオンラインで閲覧可能かどうか調べることができます。

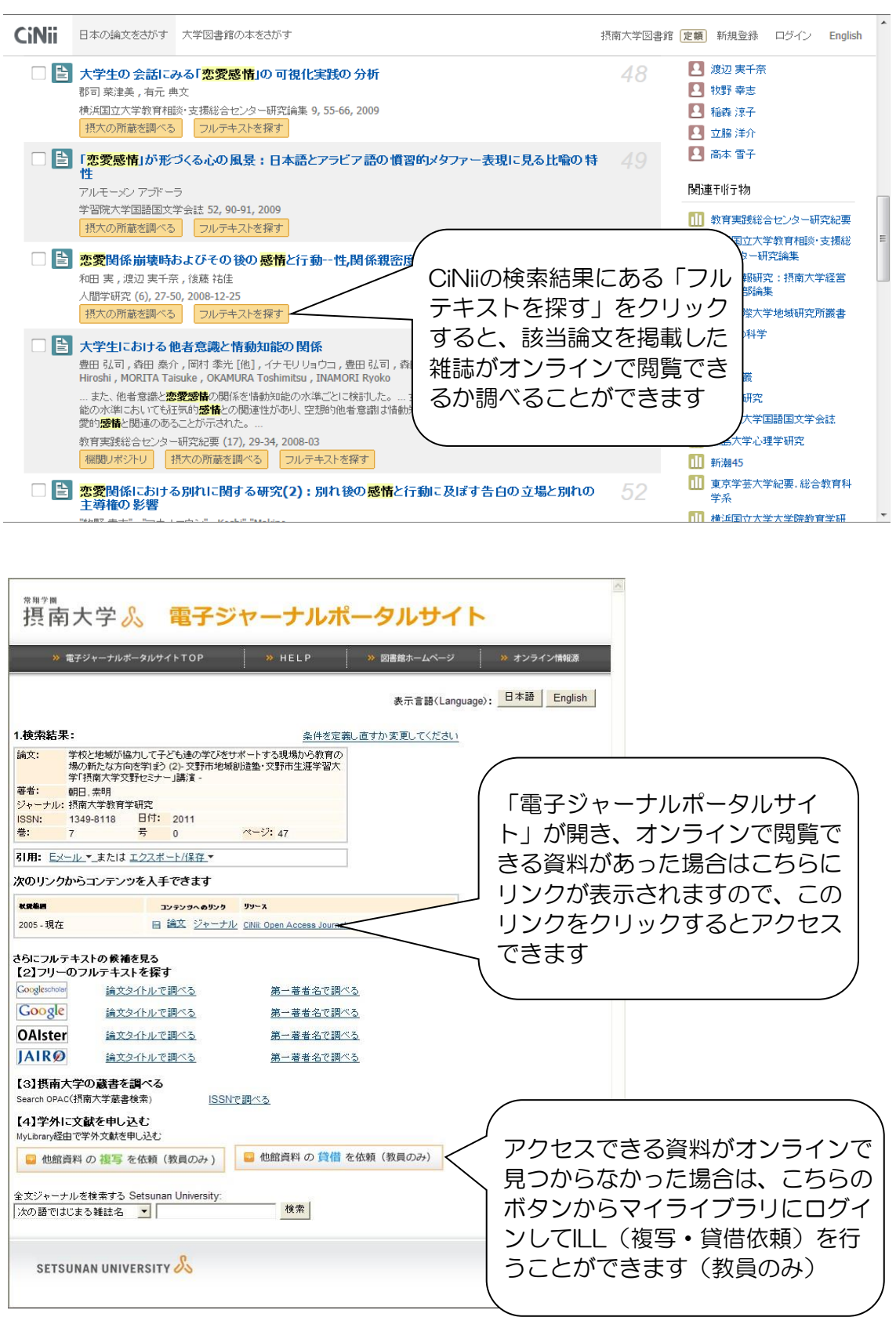

検索結果一覧にある「摂大の所蔵を調べる」をクリックすると、OPAC画面にアクセス して摂大図書館にあるかどうかを調べることができます。

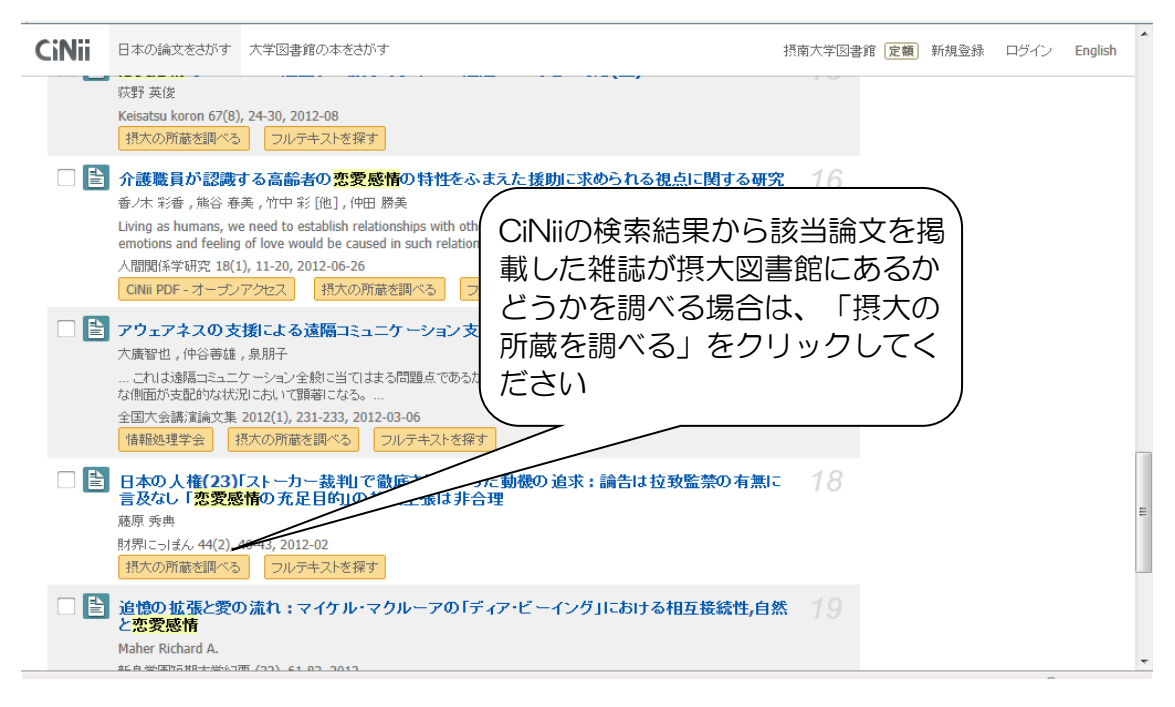

図書館に所蔵がある場合は以下のように表示されます。図書館に所蔵がない場合は、 ILLの申込みをしてください。

|                                                                                                    | PB/m/年志2                                                  |      |
|----------------------------------------------------------------------------------------------------|-----------------------------------------------------------|------|
| 外部テータ受付 (open URL)                                                                                                    | <b>岚理</b> '雨牧                                             |      |
| リンク元から送信された資料情報は以下の通りです。                                                                                                    | 他大学資料確認                                                   |      |
|                                                                                                    | 他大学(NII):同一条件検索                                           |      |
| 検索結果:1件                                                                                                    |                                                           |      |
| データ情報                                                                                                    | 他機関から取り寄せる                                                |      |
| <ul> <li>リンク元精報: CINii</li> <li>論文タイトル: 日本の人権(23)「ストーカー裁判」で徹底されなかった動機の追求:論告は拉致監禁の有<br/>無に言及なし「恋愛感情の充足目的」の検察主張は非合理</li> <li>著者4: 藤原秀典</li> <li>諸返タイトル: 対常にっぽん<br/>発行年: 2012</li> </ul> | ILL被写依頼(洪大教員のみ)<br>(コピー取り答せ)<br>ILL蜂催依頼(洪大教員のみ)<br>(現物借用) |      |
| 巻: 44                                                                                                    |                                                           |      |
| 号: 2                                                                                                    |                                                           |      |
| X-9: 40°43                                                                                                    |                                                           |      |
| 青誌情報                                                                                                    | えたほうにけず                                                   | F.苗  |
| 経団連:日本を動かす財界シンクタンク     が表示さ       の書<                                                                                                    | され、所蔵詳紙                                                   | 町が確認 |
| ナンバーをクリックすると所蔵詳細をみます。                                                                                                    |                                                           |      |
| 10仟 ✔<br>No.                                                                                                    |                                                           |      |
| 0001 摂木館 振魂2F音<br>進西音フ 330.6  K 20001875                                                                                                    |                                                           |      |
| ▲ このページTOPへ                                                                                                    |                                                           |      |
|                                                                                                    |                                                           |      |

著者の他の論文も調べることもできます

論文の著者名に設定されているリンクをクリックするとその著者の他の論文を検索 します。

| CiNii   | 日本の論文を                                                                | さがす 大                                        | 学図書館の本をさわ                                                                                   | ੱਤਾਂ        | 摂                                            | 南大学図書館    | 定額                                 | 新規登録                                                                                                    | ログイン                                             | English |   |
|---------|-----------------------------------------------------------------------|----------------------------------------------|---------------------------------------------------------------------------------------------|-------------|----------------------------------------------|-----------|------------------------------------|----------------------------------------------------------------------------------------------------|--------------------------------------------------|---------|---|
|         | 恋                                                                     | 論文検索<br>愛 感情 :<br>すべて                        | ·<br>·<br>·<br>·<br>·<br>·<br>·<br>·<br>·<br>·<br>·<br>·<br>·<br>·<br>·<br>·<br>·<br>·<br>· | 全文検索<br>文あり | CINIIに本文あり、または連携サービスへのリンクあり                  |           | 館の本を<br>検索<br>イ 詳細相                | さがす »<br>検索                                                                                               |                                                  |         | m |
| E<br>20 | 恋愛関係<br>の主導権<br>A Study<br>of the Po<br>Feelings<br>"牧野辛志"<br>D論文にアクセ | における<br>の影響<br>of the I<br>osition<br>and Be | 別れに関する<br>Breakups in<br>of Declaratic<br>shaviors aft                                      |             | の論文の著者について、他<br>倫文も調べたいときは、著<br>名をクリックしてください | 別れ<br>cts | ▲<br>A種<br>NII講<br>本文<br>資料料<br>収録 | 2<br>コード<br>立し(NAID<br>1200053706<br>誌ID(NCID<br>NN1043902)<br>言語コード:<br>PIN<br>重別1:<br>Department<br>DB: | ) :<br>() :<br>303<br>) :<br>X<br>al Bulletin Pa | aper    |   |
|         | 意<br>D論文をさがす                                                          | 機関リホ                                         | \$ማት <b>リ</b>                                                                               |             |                                              |           | 書き<br>RefW<br>EndN<br>Meno         | n、<br>出し<br>lorksに書き!!<br>lotelに書き!!<br>leleyに書き!<br>:/Biblyで来…                                           | 出し<br>3し<br>日<br>モ                               |         | Ŧ |

| CiNii | 日本の論文をさがす                                                                        | 大学図書館の本を                                 | きがす              |                 |            | 摂南大学図書創        | 官 定額 第                      | 所規登録                                  | ログイン      | English | Î |
|-------|----------------------------------------------------------------------------------|------------------------------------------|------------------|-----------------|------------|----------------|-----------------------------|---------------------------------------|-----------|---------|---|
|       | 論文検 <del>;</del><br>"牧野 幸                                                        | 索 <u>著者検索</u><br>志 <sup>"</sup>          | 全文検索             |                 |            | 大学図書           | 館の本をさ<br>検索                 | がす »                                  |           |         | ш |
| 検索結:  | 果: 28件中 1-20 を<br>で選択 同一人物の                                                      | ·表示<br>報告 💙 実行                           | 1 2 次へ<br>ī      | 20件ずつ表示 🗸       | 著者名:五十音    | ∭ ➤ 表示         | 関連著<br>♀ "♥<br>♀ "マ<br>► Ko | 諸者<br>文野 幸志"<br>?キノコウジ<br>oshi" "Maki | /"<br>ino |         |   |
|       | "牧野 幸志" I<br>CiNii収録論文: 1件<br>・ 関係崩壊における                                         | D: 9000242356599<br>対処方略とその効果(           | (1)- 親密な人間関係の崩壊時 | における対処方略の探索     | 秦 - (2013) | <br>著者の論<br>ます | 这一                          | 覧が                                    | 表示。       | され      |   |
|       | "牧野 幸志" I<br>CiNii山録論文: 1件<br>・ "青年期における:<br>年差の検討 -" (20                        | D: 9000242356611<br>コミュニケーション・スキ<br>112〉 | =ルと友人関係- 同性・異性友/ | いこ対するコミュニケーシ    | /ョン・スキルの性  | 差,学            |                             |                                       |           | )       |   |
|       | "牧野 幸志"         I           CiNii収録論文: 1件         ・           ・         春年期における恋 | D: 9000242356638<br>恋愛と性行動に関する&          | 开究(2)- 浮気の判断基準と浮 | 司に対する態度 - 〈2011 | >          |                |                             |                                       |           |         |   |
|       | "牧野 幸志" I<br>CiNiil版建論サ・1件                                                       | D: 9000242356659                         |                  |                 |            | 4              |                             |                                       |           |         | - |

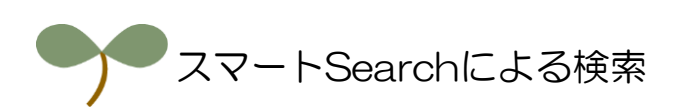

摂大図書館では、スマートSearchでディスカバリー検索をすることができます。 スマートSearchはOPACのタブを選択して検索できます。

スマートSearchで摂南大学が所蔵する図書・雑誌だけでなく電子資料(電子ジャー ナルやデータベースなど)も含めて幅広く検索できます。

| <u> 摂大図書館ポータルサイト</u>                                                                                                    | 検索トップに戻る                  |
|----------------------------------------------------------------------------------------------------|---------------------------|
| 図書館OPAC(蔵書検索)<br>常翔啓光学園中高                                                                                                    |                           |
| 🔍 目録検索 🔻 👱 利用者サービス 🔻                                                                                                    | 🐼 閱覽履歷 🚬 検索履歷 🛛 🔺 English |
| 学園全館       摂大本館       摂大分館       啓光       NII       スマートSearch       EJ検索         商易検索       詳細検索       レビュー・タグを含む       Powered by N       Poss The NetCommons Project         「スマートSearch」のタブ:       リックして選択します | <b>を</b> ク                |

スマートSearchでは「簡易検索」と「詳細検索」の2通りの検索があります。 初期画面は「簡易検索」です。検索したいキーワードを入れて検索します。

| 摂大図書館ボータルサイト                                              | 検索トップに戻る                     |
|-----------------------------------------------------------|------------------------------|
| 図書館OPAC(蔵書検索)<br><sup> 摂南大学</sup><br><sup> 常翔啓光学園中高</sup> |                              |
| 🔍 目録検索 ▼ 👱 利用者サービス ▼                                      | 🐼 閲覧履歴 📜 検索履歴 🛛 🔺 English    |
| 学園全館 摂大本館 摂大分館 啓光 NII スマートSearch EJ検索                     |                              |
| 簡易検索<br>詳細検索<br>詳細検索                                      |                              |
|                                                           |                              |
| 長南大学が所蔵する図書・雑誌だけでなく電子資料(電子ジャーナルやデータベースなど) 含めて 検索できます。     | 幅広く                          |
| Powered by NetCommons2 The NetCo<br>キーワードを入た<br>ンをクリック    | <sub>ject</sub><br>Jして「検索」ボタ |

#### 検索を実行すると以下のような検索結果画面が表示されます。 主な機能等については以下の通りです。

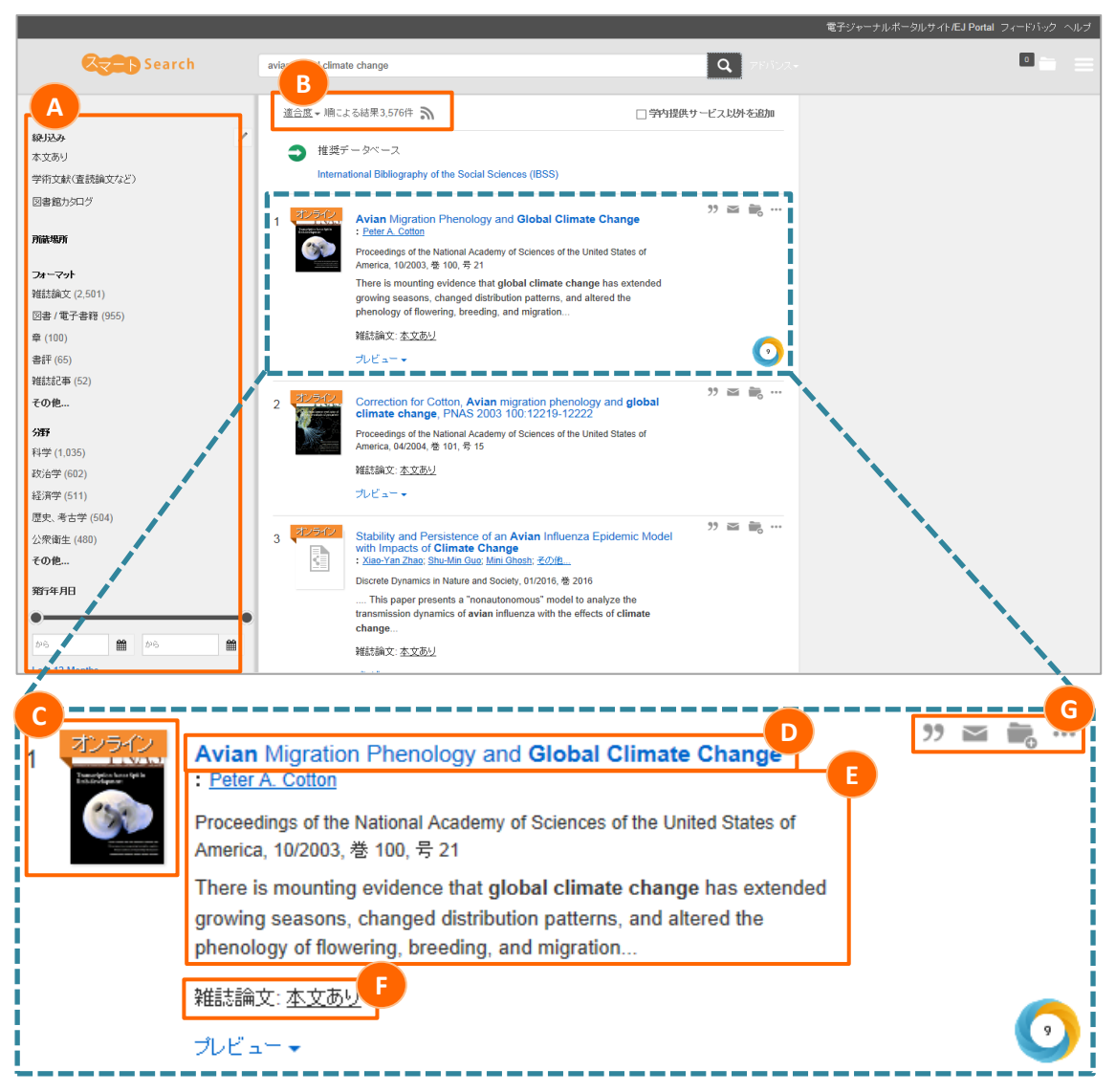

- A 検索結果を文献のタイプや所蔵場所、著者などで絞り込むことができます。
- B 表示順を適合度や日付新しい/古い順で並べ替えることができます。
- C 表紙画像または、資料の種類を示す資料アイコンを表示します。オンラインで 見られるものは「オンライン」のマークが付いています。
- D 資料名(雑誌名、書籍名、論文タイトル)などを表示します。
- E 書誌情報(巻、号、ページや著者名、ISSN/ISBNなど)を表示します。
- F 資料の種類と本文提供状況を表示します。「本文あり」の場合はオンラインで 文献を読むことができます。
- G 資料情報を保存したり、メールで送ることができます。

スマートSearchロゴの横にある「詳細検索」をクリックすると詳細検索画面が表示 されます。

| 学園全館 摂大本<br>簡易検索 詳細検索   | 館 摂大分館 啓光 NII スマートSearchのタブの中にある「詳 細検索」をクリックします |
|-------------------------|-------------------------------------------------|
| キーワー<br>タイトル<br>著<br>出版 | κ:       μ:       μ:       μ:                   |
| ISBN/ISS                | N : [                                           |
|                         |                                                 |

詳細検索画面では、下記の条件を設定して検索することもできます。

キーワード・タイトル・著者・ISBN・ISSN

また、スマートSearchのロゴをクリックするとより詳細な検索ができる画面へと ジャンプします。

| 摄大本館 摄大分館 啓光 NII |                                                                                                    |
|------------------|----------------------------------------------------------------------------------------------------|
| 武細検索 Search      |                                                                                                    |
|                  |                                                                                                    |
|                  | 電子ジャーナルボータルサイトルJ Pontal RefWorks Log In フィードバック ヘルブ                                                             |
| Search           |                                                                                                    |
| 金でのフィールド         | AND V                                                                                                    |
| 全てのフィールド<br>・    | AND                                                                                                    |
| 全てのフィールド・        | AND                                                                                                    |
| 金てのフィールド 🗸       | サーチボックスを増やす                                                                                                    |
| 発行年月日レンジ:        | br6 🖬 br6 🖿                                                                                                    |
| フォーマット:          | <ul> <li>☑ 種類</li> <li>□ アーカイブ資料</li> <li>□ ウェブ資料</li> </ul>                                                    |
| Show discipline: | <ul> <li>図 種類</li> <li>□ コンピューターサイエンス</li> <li>□ ジャーナリズム、通信</li> </ul>                                          |
| 本文言語:            | •                                                                                                    |
| <u>またり込み</u> :   | <ul> <li>□ 本文あり</li> <li>□ 学術文献(査読(真文など))</li> <li>□ Open Access items only</li> <li>□ 図書館OPACIこみる文献</li> </ul> |
| 除外:              | <ul> <li>□ 新聞記事</li> <li>□ 書評</li> <li>□ 学位論文</li> </ul>                                                        |
| オブション:           | □ 学内提供サービス以外を追加 -                                                                                               |
| 秋奈 すべての条件をリセット   | 基本統治へ戻る                                                                                                    |

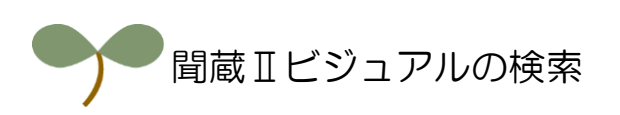

データベースー覧のメニューから聞蔵||ビジュアル(以下聞蔵)を選択します。

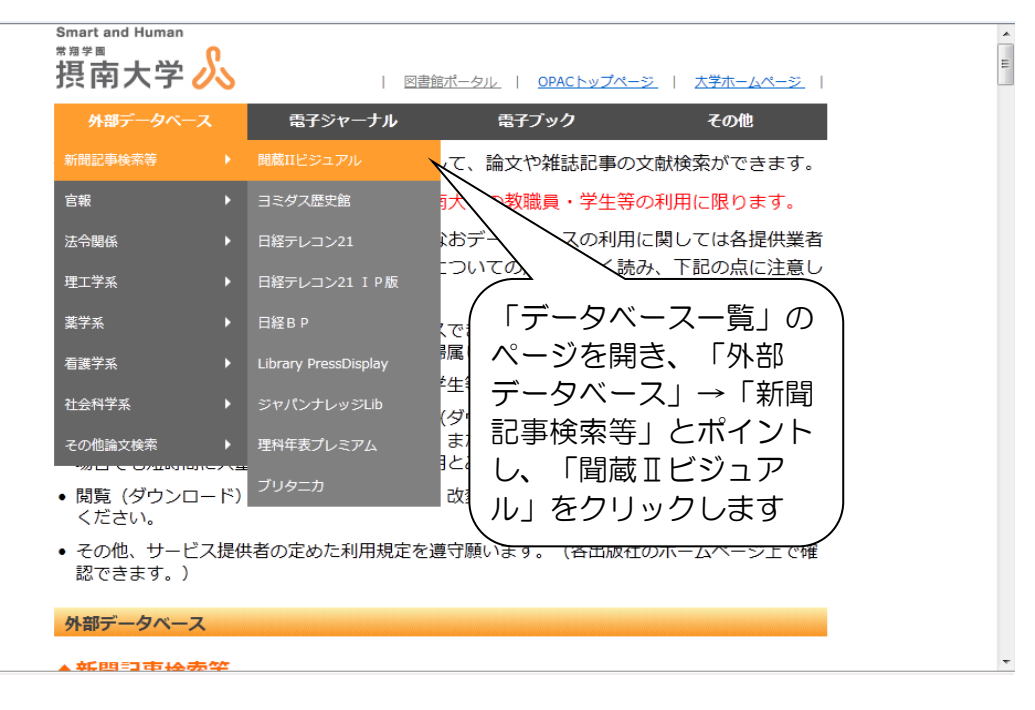

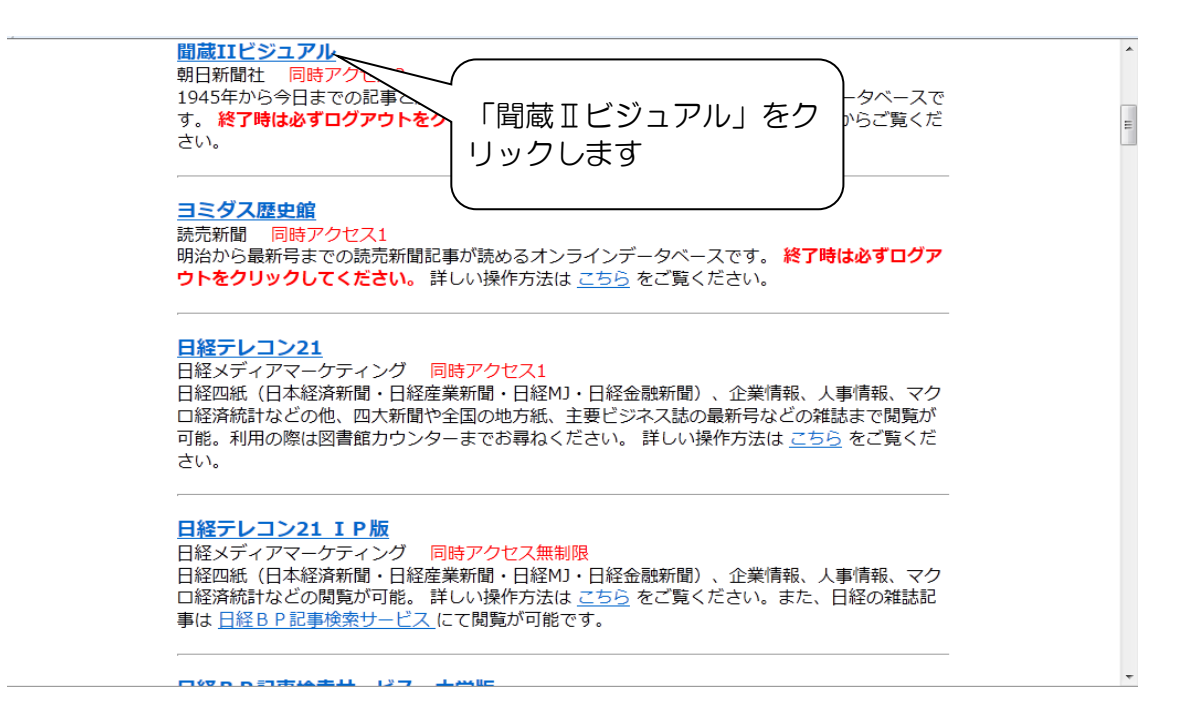

間蔵へは自動ログインできますが、いったん下のようなログイン画面から「ログイン 画面へ」をクリックしてログインする必要があります。

| 創刊からすべての記事な                                                          | を検索できる<br>-ライブラリー                 |
|----------------------------------------------------------------------|-----------------------------------|
|                                                                      | 利用規定 >                            |
| SSL未対応<br>はこちら >                                                     | 聞蔵Ⅱについて >                         |
| * 間蔵IIF+Xトでで<br>ご利用にあたっては、必<br>開蔵IIビシュアルはOSF<br>切り抜きイメージ・紙面<br>コトバンク | 以上を推奨します。<br>で閲覧可能です。<br>典『コトバンク』 |
| 有料記事データベースのお問い合わせ 朝日新聞社 データベース専<br>メールでのお問い合わせ 電話でのお問い合わせ            | P葉センター                            |

間蔵の同時アクセス数は2です。すでに2アクセス使用されている場合は以下のような 画面が表示されます。しばらく待ってから再度アクセスしてください。

|                                                                                                    | 使い方<br><b>?</b>                  | 利用規定 閩蔵IIについて                    |                                        | * |
|----------------------------------------------------------------------------------------------------|----------------------------------|----------------------------------|----------------------------------------|---|
| セッションのスタート                                                                                                    |                                  |                                  |                                        |   |
| ご契約いただいた数のセッションが既に使われていま<br>しばらくお待ちいただくか、他の端末でのセッションを終<br>問題が解決出来ない場合は、下記にご連絡いただけま                                                                                                    | す。<br>き了させてください。<br>にすか。         |                                  |                                        |   |
| お問い合わせはこちら                                                                                                    | $\wedge$                         |                                  |                                        |   |
| _戻る                                                                                                    |                                  |                                  |                                        |   |
| ■間蔵IIビジュアル・フォーライブラリー及びその収録記事・画像等は、日本<br>す。著作権者の科特を得ることなく著作物を利用できる著作権法上の例外的の<br>の利用規定に定める範囲を超えて無所で現象し、な光信、翻訳、翻案、配布<br>間社及び第二者の権利を侵害する一切の利用をお助りします。→1間蔵 著f<br>Copyright ©2011 The Asahi Shimbun Company. All rights reserved. No reproduction | 間蔵Iビミ<br>数は2とな<br>画面が出き<br>ら再度アク | ジュアルの<br>なっていま<br>ましたらし<br>フセスして | )同時アクセス<br>ますので、この<br>しばらくしてか<br>こください | ) |
|                                                                                                    |                                  |                                  |                                        | Y |

検索画面は以下のようなものとなっています。利用したいコンテンツのタブを選んで 利用してください。

| <b>曽蔵</b>               |                                                               |            | 使い方<br>?  |                  |     |        |
|-------------------------|---------------------------------------------------------------|------------|-----------|------------------|-----|--------|
| 朝日新聞 1985~<br>週刊朝日•AERA | 朝日新聞縮刷版 知恵蔵                                                   | 人物         | 歴史写真      |                  | 1   | -      |
| 検索モード                   | <ul> <li>シンブル検索</li> <li>詳細検</li> </ul>                       | 索          |           |                  |     |        |
| 対象紙誌名                   | □ 朝日新聞 □ アエラ □                                                | 週刊朝日       |           |                  |     |        |
| キーワード                   | 地球温暖化                                                         |            | 検索実行      | クリア              |     |        |
|                         | AND OR NOT 関連<br>マ 異体字を含めて検索                                  | F-72       | ~         |                  |     |        |
| 発行日                     | ● 3カ月 ● 6カ月 ● 14                                              | ∓ ○ 全期間    | $\geq$    |                  |     |        |
|                         | <ul> <li>▼年&lt;</li> <li>▼年</li> <li>▼月</li> <li>▼</li> </ul> | B から▼<br>B | 、<br>キーロ・ | ードを入ナ            |     |        |
| リスト表示                   |                                                               |            | 「検索       | - こへん<br>実行   をク | リック |        |
| 件数                      | 20 💌                                                          | l          |           |                  |     |        |
| 順序                      | ◎ 新しい順 ○ 古い順                                                  |            |           |                  |     |        |
|                         |                                                               |            |           |                  |     |        |
|                         |                                                               |            |           |                  |     |        |
| ( )<br>( )              |                                                               |            |           |                  |     | •<br>• |

※間蔵の基本コンテンツ[朝日新聞1985~、週刊朝日・AERA 全文記事データ ベース、朝日新聞縮刷版 昭和戦後紙面データベース(1945~1989)、現代用語 事典 知恵蔵(ちえぞう)]が利用できます。

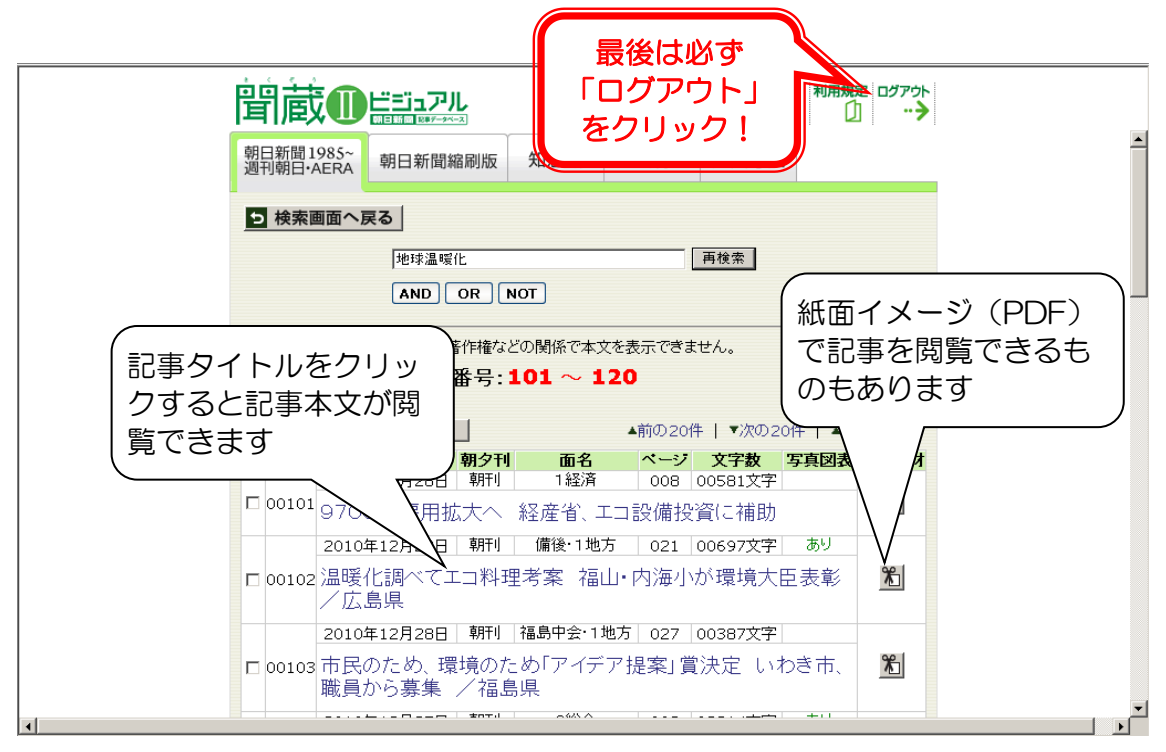

※必ず「ログアウト」を実行してください。

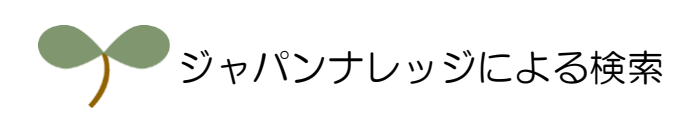

データベース一覧のメニューからジャパンナレッジを選択します。

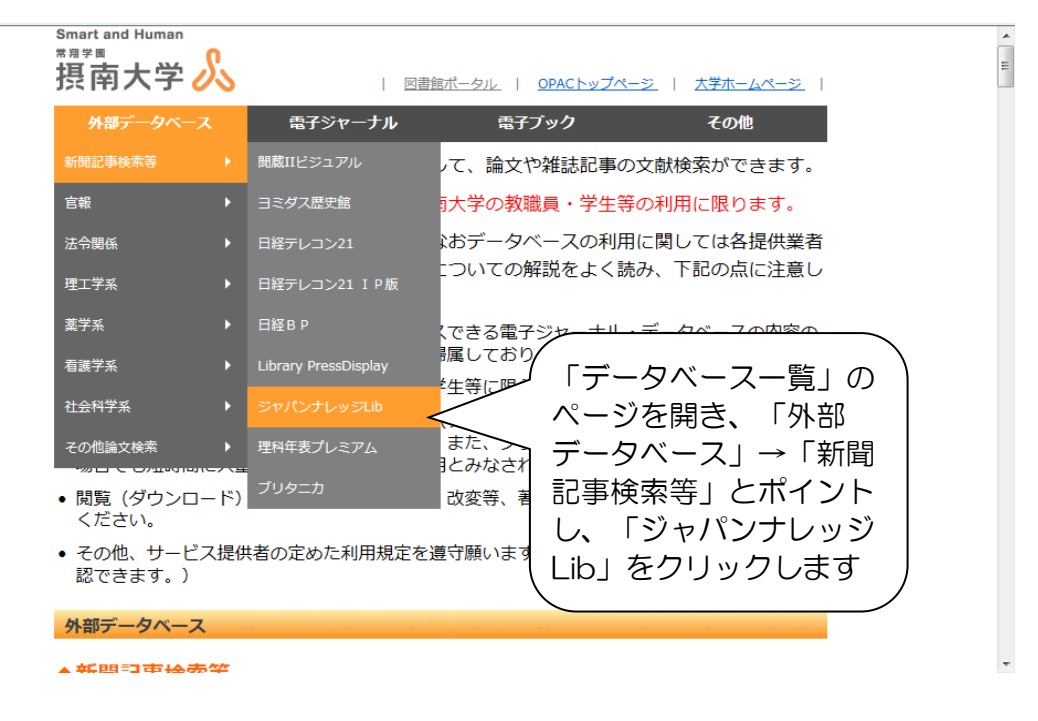

利用方法の簡易ガイドへのリンクも記載していますのでご利用ください。

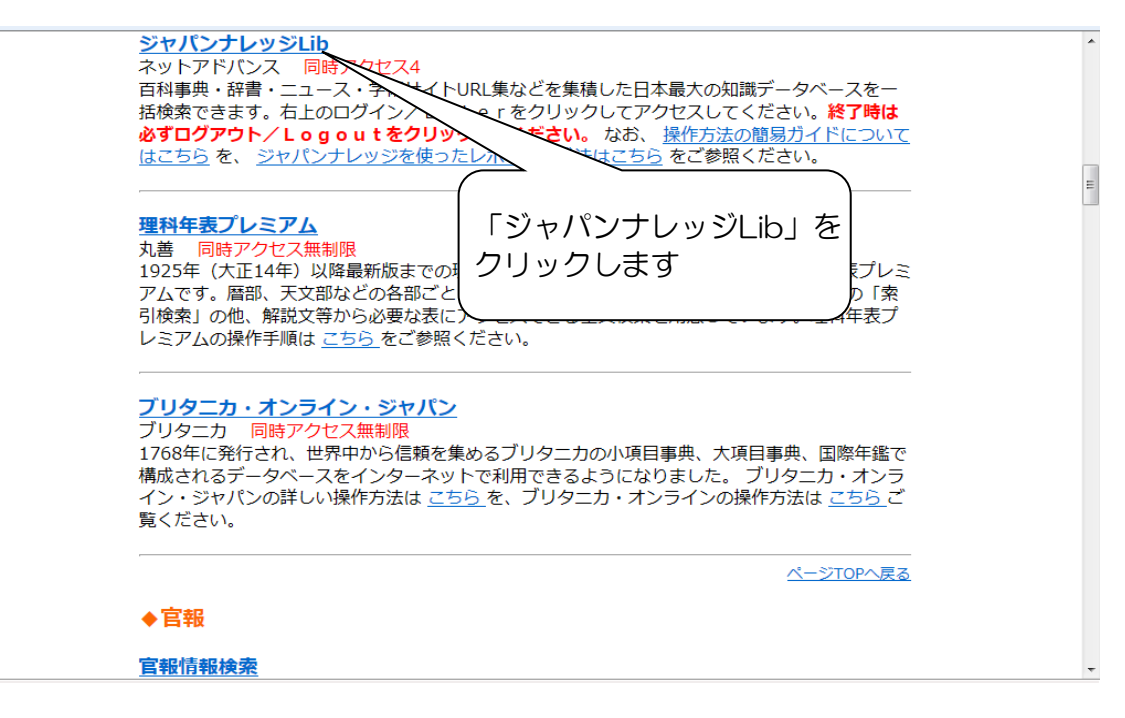

ジャパンナレッジもいったんログイン画面にアクセスし、「ログインする」をクリック してからログインをします。

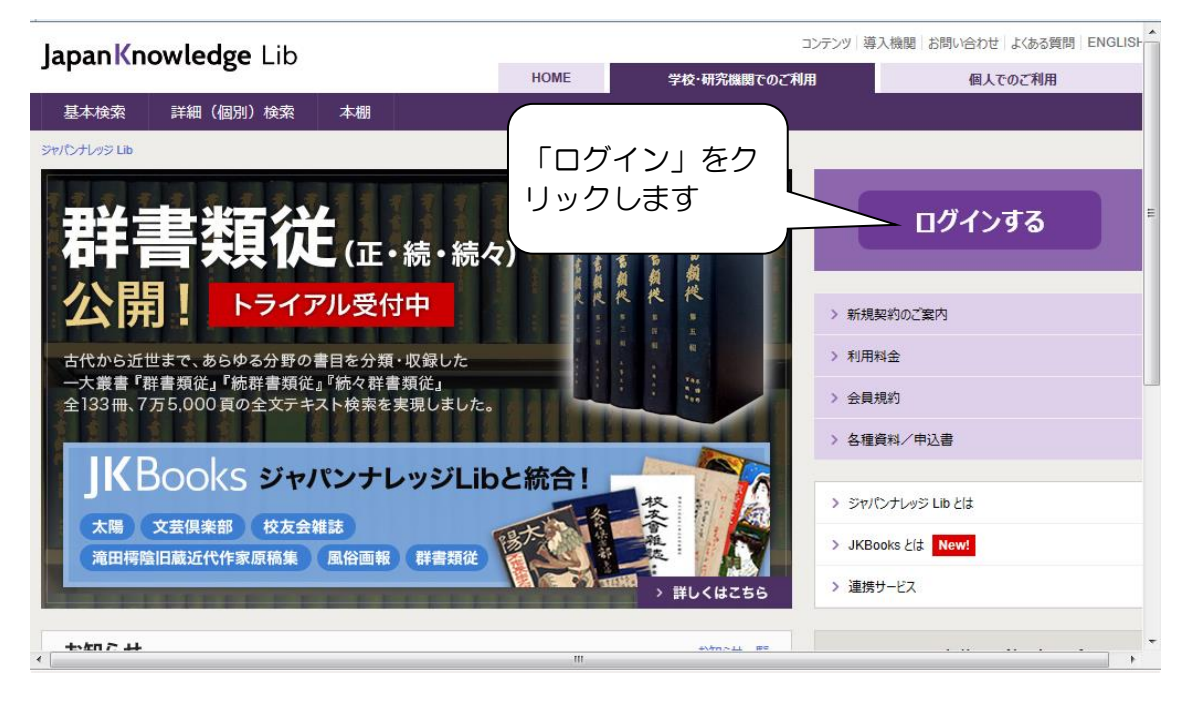

#### セキュリティの警告が出ても続行してください

検索画面が開くと、自動でよく検索されているキーワードで検索された状態で開かれ ます。新たに検索するにはボックスにキーワードを入力して「検索」をクリックします。

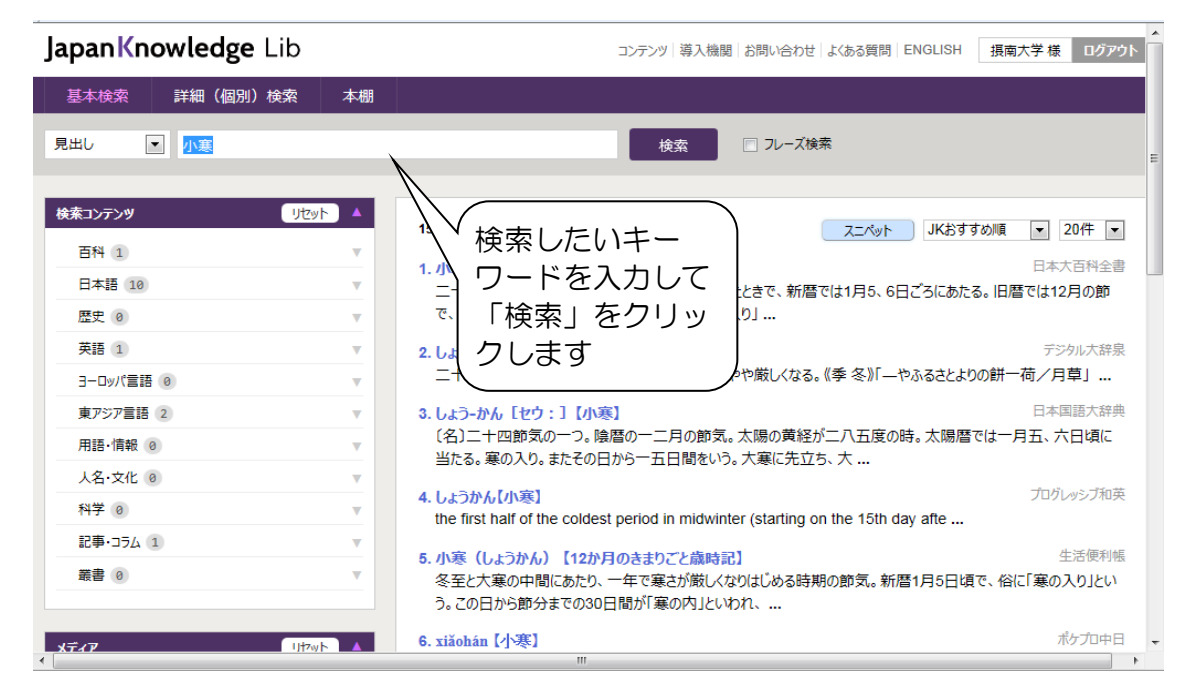

検索を実行すると検索結果が一覧で表示されます。 閲覧したい記事の見出しをクリック してください。

| JapanKnowledge Lib                                                         | コンテンツ 導入機関 お問い合わせ よくある質問 ENGLISH 振南大学様 ログアウト                                                                                                    |
|----------------------------------------------------------------------------|----------------------------------------------------------------------------------------------------|
| 基本検索詳細(個別)検索本棚                                                             |                                                                                                    |
| 見出し                                                                        | 検索 □ フレーズ検索                                                                                                    |
| 検索コンテンツ     リセット       百科 2     マ       日本語 5     マ       歴史 0     マ       | 24 件 スニペット JKおすすめ順 ・ 20件 ・<br>1. スマートフォン ニッパニカ・プラス<br>パーソナルコンビュータなみの機能をもたせた携帯電話やPHSの総称。略してスマホともよばれる。パソコン同様にウェ<br>ブページの閲覧、インターネット上のいろいろなサービ …                                             |
| <ul> <li><sup>英語</sup></li> <li>検索結果一覧が表示され</li> <li>ますので、閲覧したい</li> </ul> |                                                                                                    |
| ますので、<br>閲覧したい<br>記<br>事のタイトルをクリック<br>してください                               | アップルのIPhoneマクントロイレOS(Android OS)マッイントワス・モノイナル(Windows Mobile)を含軟した傍<br>帯電話などのように、単に電<br>4. スマートフォン [カタカナ語]<br>[smartphone] 【I T関連用語】音声通話だけでなく、データ通信やネットワークなどのパソコン的機能をもつ携<br>帯電話. 2009 01 |
| <del>, xī./7</del> 1/7₩► ▲                                                 | 5. スマートホン[smartphone] デジタル大辞泉<br>《「スマートフォン」とも》音声通話以外に、インターネット接続、デジタルカメラによる撮影、動画や音楽の再生、ゲー<br>パ、スケジュール管理かどができる高端能携帯電話、羽.                                                                   |

本文画面を読んでいてわからない言葉があった場合、画面右にある「Knowledge Searcher」をクリックして表示をピンク色にすると、本文のところをドラッグする だけで、そのキーワードを子画面で検索してくれます。

| <b>JapanKnowledge</b> Lib                                                                                                    | コンテンツ」導入機関 お問い合わ                                                                                                    | わせ よくある質問 ENGLISH 摂南大学様 ログアウト                   | ^ |
|----------------------------------------------------------------------------------------------------|----------------------------------------------------------------------------------------------------|-------------------------------------------------|---|
| ニッポニカ・プラス                                                                                                    | 本文画面の時に                                                                                                    | 基本検索 詳細(個別)検索 本棚                                |   |
| <b>スマートフォン</b><br><sup>すまーとみまん</sup><br>SmartPhone                                                                                                    | 「Knowledge Searcher」<br>をクリックしてピンク色にし、<br>本文をドラッグします                                                                                                    | Q<br>Knowledge Searcher<br>前項目 次項目 印刷           | H |
| パーソナルコンピュータなみの機能をもたせた<br>ページの閲覧、インターネット上のいらいろな<br>画などマルチメディアの利用、PDA(携帯作<br>ざまなアプリケーションをインストールすることで<br>形態も携帯電話と同じようなタイプから、タ<br>マイクロソフト社のWindows Mobile(ウィ?<br>エス)、イギリスのSymbian OS(シンビア)<br>のリサーチ・イン・モーション社(RIM)のBia<br>(ダブリューゼロスリー)が人気を博してから<br>バイル、イー・モバイル、ウィルコムの各社から<br>[編集部] | 携帯電話やPP 総称。略してスマホともよばれる。パソコン同様にウェブ<br>サービスや <mark>ンクーネット</mark> メール、ビジネスアプリケーションの使用、音楽や動<br>課職端未 としての使用など多彩な機能をもつ携帯端末をさず。また、さま<br>ま、さらに機能強化が可能である。<br>やチバネル式、パソコンと同等のキーボードをもつなどさまざまなものがある。<br>パウズモバイル)、Google(グーグル)のAndroid OS(アンドロイドオー<br>ノオーエス)などの搭載機種、アップル社のIPhone(アイフォーン)、カナダ<br>ickBerny(ブラックペリー)などがある。日本ではウイルコムのW-ZERO3<br>少しずつ一般化した。2010年時点で、NTTドコモ、KDDI、ソフトバンクモ<br>さまざまな形態の製品が販売されている。 | 前項目一覧<br>文項目一覧<br>▼<br>開達項目<br>▲<br>Windowsケータイ |   |
| ©Shogakukan Inc.                                                                                                    |                                                                                                    |                                                 | Ŧ |
| •                                                                                                    | III                                                                                                    | •                                               |   |

子画面が出てきて、ドラッグしたキーワードの検索結果が表示されます。さらに子画面 に表示されている見出しをクリックすると別画面で本文表示します。

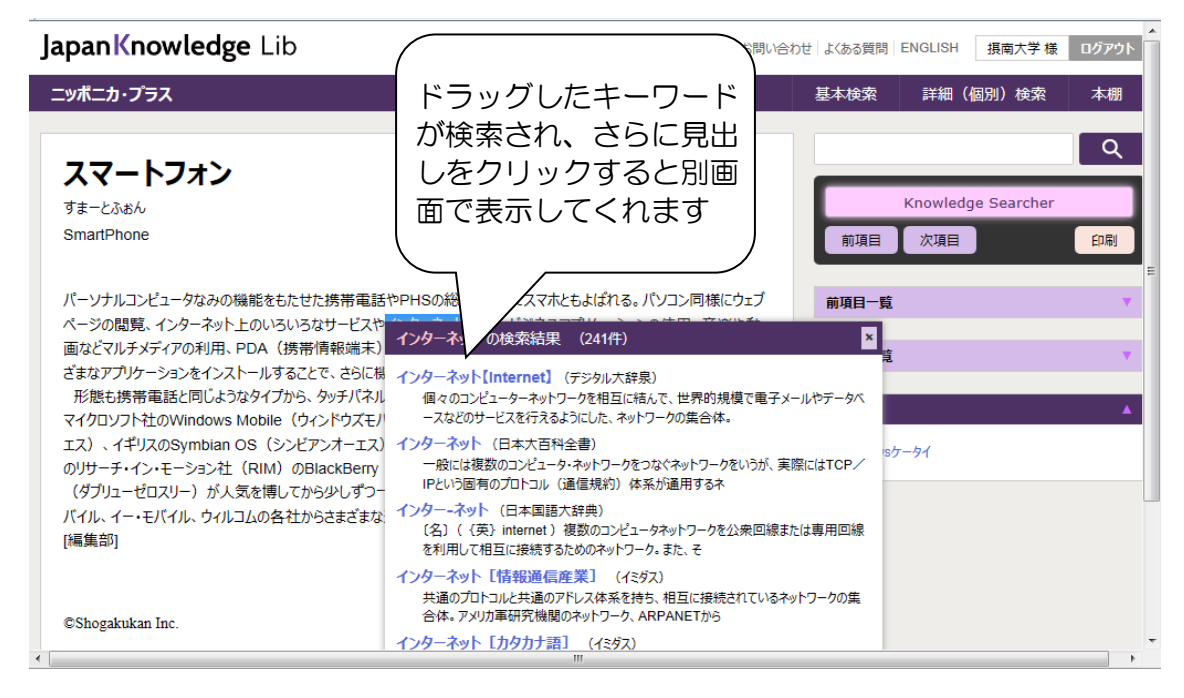

ジャパンナレッジは同時アクセス数が4です。利用が終わりましたら忘れずに画面の 右上にある「ログアウト」をクリックしてログアウトしてください。

| JapanKnowledge Lib                                                                                                    | コンテンツ 導入機関 お問い合わせ よくある質問 ENGLISH 現南大学様 ログアウト                                                                               |
|----------------------------------------------------------------------------------------------------|----------------------------------------------------------------------------------------------------|
| デジタル大辞泉                                                                                                    | 基本 # # / # # # #                                                                                                    |
| インターネット【Internet】                                                                                                    | 最後は必ず<br>「ログアウト」<br>をクリック!                                                                                                 |
| 個々のコンピューターネットワークを相互に結んで、世界的規模で電子メールやデータベース<br>にした、ネットワークの集合体。データのやりとりにTCP/IPという標準化された通信規約(プロ<br>個々のコンピューターの機種によらず通信を行える。また、WWW(ワールドワイドウェブ)とい<br>ステムが用いられ、文書以外にも画像や音声、動画などのデータを閲覧・視聴できる。 | いなどのサービスを行えるよう<br>たートコル)を用いるため、<br>いう標準的な情報提供シ<br>前項目一覧<br>マ<br>インターニック[InterNIC] [Internet Network<br>Information center] |
| @Sharakukan Inc                                                                                                    | インターナショナルーヘラルドートリビューン(International<br>Herald Tribune)                                                                     |
| (このように別画で                                                                                                    | インターナショナル-バカロレア(International<br>Baccalaureate)                                                                            |
| してくれるので、                                                                                                    | インターナショナル-セキュリティー[international security]                                                                                  |
| に分からない言葉                                                                                                    | 業が出て インターナショナル-スタンダード[international standard]                                                                              |
| きたときに非常に                                                                                                    | こ便利な インターナショナルースクール[international school]                                                                                  |
| 機能です                                                                                                    | <u>インターナショナル-オーガニゼーション[international</u><br>organization]                                                                  |
| ۲                                                                                                    | インターナショナル・オーガニゼーション                                                                                                    |

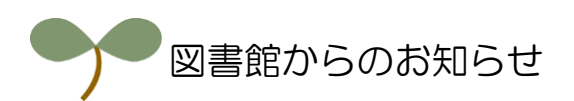

図書館からのお知らせは、大学HPや図書館ポータルにもありますので大いにご利用ください。

図書館ポータルへは、OPAC画面左上や大学HPの図書館ページにリンクがあります。

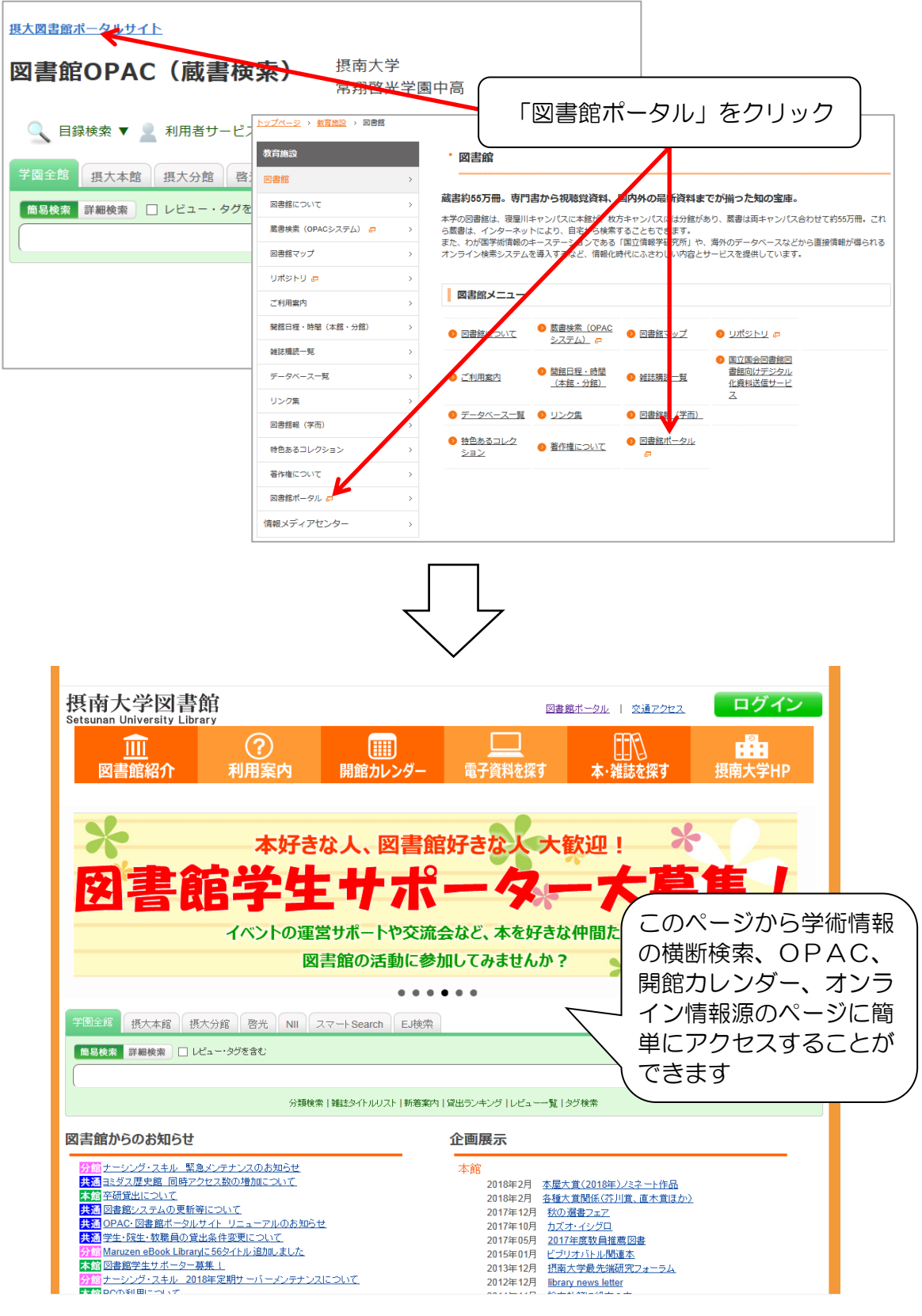

# 2018年4月 第9版発行

\* \* \* \* \* \* \* \* \* \* \* \*

摂南大学図書館

**T**572-8508

資料検索ガイドブック \* \* \* \* \* \* \* \* \* \* \* \*

大阪府寝屋川市池田中町17番8号 TEL 072 (839) 9111